# POD-6704 series

Socket 370 Pentium<sup>®</sup> III/Celeron™ CPU Card with VGA, Ethernet x 4 and CompactFlash Type II card

# **Copyright Notice**

This document is copyrighted, 2002. All rights are reserved. The original manufacturer reserves the right to make improvements to the products described in this manual at any time without notice.

No part of this manual may be reproduced, copied, translated or transmitted in any form or by any means without the prior written permission of the original manufacturer. Information provided in this manual is intended to be accurate and reliable. However, the original manufacturer assumes no responsibility for its use, nor for any infringements upon the rights of third parties which may result from its use.

#### Acknowledgements

Award is a trademark of Award Software International, Inc. IBM, PC/AT, PS/2 and VGA are trademarks of International Business Machines Corporation. Intel and Pentium are trademarks of Intel Corporation.

Microsoft Windows<sup>®</sup> is a registered trademark of Microsoft Corp. UMC is a trademark of United Microelectronics Corporation.

All other product names or trademarks are properties of their respective owners.

For more information on this and other Advantech products please visit our website at: http://www.advantech.com http://www.advantech.com/epc

For technical support and service for please visit our support website at: http://www.advantech.com/support

This manual is for the POD-6704 Series Rev. A1

Part No. 200K670411

3rd Edition May, 2004

# **Packing List**

Before installing your board, ensure that the following materials have been received:

- 1 ea. POD-6704 SBC
- 1 ea. Keyboard/Mouse cable (1700000190)
- 1 ea. COM port cable (1700100250)
- 1 ea. EIDE HDD cable (1701400452)
- 1 ea. Power cable (1703080101)
- 1 ea. Startup Manual
- 1 ea. CD-ROM or disks for utilities, drivers and manual (PDF format)
- 1 ea. VGA cable (1701160101)
- 1 ea. Printer cable (1700260250)
- 1 ea. FDD cable (1701340603)

If any of these items are missing or damaged, contact your distributor or sales representative immediately.

# **Optional Devices**

- 1759209100 Fan/Heatsink module
- 9689000042 IrDA adapter
- 1700100170 USB cable adapter
- 1703200100 ATX power cable

# Model comparison

| • | POD-6704F-00A1 | Socket370 815E SBC with Fast Ethernet (8139C plus) supports VGA/CFC  |
|---|----------------|----------------------------------------------------------------------|
| • | POD-6704F-01A1 | Socket370 815E SBC with 4 x Fast Ethernet (82559) supports VGA/CFC   |
| • | POD-6704F-02A1 | Socket370 815E SBC with 4 x Fast Ethernet (82559ER) supports VGA/CFC |

Note 1: For detailed contents of the POD-6704 series, please refer to the enclosed CD-ROM or disk (in PDF format).

# Contents

| Chapter 1 General Information                | 1      |
|----------------------------------------------|--------|
| 1.1 Introduction                             | 2      |
| 1 2 Specifications                           | 3      |
| 1.2 Specifications                           | 5      |
| 1.4 Poard layout: Dimonsions                 | J<br>6 |
| 1.4 Doard layout: Dimensions                 | 0      |
| Chapter 2 Installation                       | 7      |
| 2.1 Safety Precautions                       | 8      |
| 2.2 Jumpers                                  | 9      |
| 2.3 Connectors                               | 10     |
| 2.3.1 Locating Jumpers                       | 11     |
| 2.3.2 Locating Connectors                    | 12     |
| 2.4 Setting jumpers                          |        |
| 2.4.1 COM1 RIN Function select (J1)          | 14     |
| 2.4.2 COM1 External power select (12)        | 14     |
| 2 4 3 COM2 RIN Function select (J3)          | 15     |
| 2.4.4 COM2 External power select (J4)        | 15     |
| 2.4.5 PCI VIO power select (J5)              | 16     |
| 2.4.6 Hardware Reset (J7)                    | 16     |
| 2.4.7 CMOS clear function (J8)               | 16     |
| 2.4.8 System LED connector (J10)             | 17     |
| 2.4.9 CF master/slave select (J11)           | 17     |
| 2.4.10 HDD LED connector (J12)               | 17     |
| 2.5.1 RS-232 connector (CN1, CN10)           | 18     |
| 2.5.2 Ethernet Configuration                 | 18     |
| 2.5 Installation Caution                     | 19     |
| 2.5.3 USB Connector (CN11)                   | 19     |
| 2.5.4 Keyboard & PS/2 Mouse Connector (CN13) | 20     |
| 2.5.5 Extra keyboard connector (CN14)        | 20     |
| 2.5.6 Parallel Port Connector (CN15)         | 20     |
| 2.5.7 Floppy Drive Connector (CN16)          | 20     |
| 2.5.8 IrDA Connector (CN17)                  | 21     |
| 2.5.9 CPU Fan Power Supply Connector (CN18)  | 21     |
| 2.5.10 VGA Display Connector (CN19)          | 21     |
| 2.5.11 Digital I/O (CN20)                    | 21     |
| 2.5.12 Primary EIDE Connector (CN21)         | 21     |
| 2.5.13 IDE2 connector (CN22)                 | 22     |
| 2.5.14 CompactFlash Disk (CN25)              | 23     |

| 2.5.15 ATX power button (CN26)             |    |
|--------------------------------------------|----|
| 2.5.16 ATX Feature Connector (CN27)        |    |
| 2.5.17 EBX Power Connector (CN28)          |    |
| 2.5.18 Mini PCI (CN29)                     |    |
| 2.5.19 System fan (CN30)                   |    |
| 2.6 Adding System Memory (DIMM)            | 25 |
| 2.6.1 Installing DIMMs                     |    |
| 2.7 CPU installation and upgrading         |    |
| Chapter 3 Award BIOS Setup                 |    |
| 3.1 AWARD BIOS Setun                       | 28 |
| 3 1 1 Entering setup                       | 28 |
| 3.1.2 Standard CMOS setup                  | 29 |
| 3.1.3 Advanced BIOS Features               |    |
| 3.1.4 Advanced Chipset Features            |    |
| 3.1.5 Integrated Peripherals               |    |
| 3.1.6 Power management setup               |    |
| 3.1.7 PnP PCI configuration setup          |    |
| 3.1.8 PC Health Status                     |    |
| 3.1.9 Frequency/Voltage Control            |    |
| 3.1.10 Load Optimized Defaults             | 40 |
| 3.1.11 Set Password                        | 40 |
| 3.1.12 Save & Exit Setup                   | 41 |
| 3.1.13 Exit Without Saving                 | 41 |
| Chapter 4 AGP SVGA Setup                   | 43 |
| 4.1 Introduction                           |    |
| 4.1.1 Chipset                              |    |
| 4.1.2 Display memory                       | 44 |
| 4.1.3 Display types                        |    |
| 4.1.4 Dual/simultaneous display            | 44 |
| 4.2 Installation of SVGA driver            |    |
| 4.2.1 Installation for Windows 98 and 2000 | 47 |
| 4.2.2 Installation for Windows NT          |    |
| 4.3 Further information                    |    |
| Chapter 5 PCI Bus Ethernet Interface       | 57 |
| 5.1 Introduction                           |    |
| 5.2 Installation of Ethernet driver        |    |
| 5.2.1 Installation for Windows 98 and 2000 |    |
| 5.2.2 Installation for Windows NT          |    |
| 5.3 Further information                    |    |
|                                            |    |

Contents continued, next page.

| Appendix A Programming the Watchdog Timer     | 87  |
|-----------------------------------------------|-----|
| Appendix B Filler                             | 91  |
| Appendix C Pin Assignments                    |     |
| C.1 COM1 RS-232 Serial Port (CN1)             |     |
| C.2 Serial port2 (CN10)                       |     |
| C.3 LAN LED connectors (CN2,CN3,CN4,CN5)      |     |
| C.4 LAN RJ45 connectors (CN6, CN7, CN8, CN9)  |     |
| C.5 USB1/USB2 Connector (CN11)                |     |
| C.6 LAN1 box connector (CN12)                 |     |
| C.7 Keyboard and Mouse Connector (CN13)       |     |
| C.8 Extra keyboard (CN14)                     |     |
| C.9 Printer Port Connector (CN15)             |     |
| C.10 Floppy Drive Connector (CN16)            |     |
| C.11 IR Connector (CN17)                      |     |
| C.12 CPU Fan Power Connector (CN18)           |     |
| C.13 VGA Display Connector (CN19)             |     |
| C.14 IDE connector (CN21)                     |     |
| C.15 IDE Hard Drive Connector (CN22)          |     |
| C.16 CompactFlash Card Connector (CN25)       |     |
| C.17 ATX Power On/Off button connector (CN26) |     |
| C.18 ATX Power Connector (CN27)               |     |
| C.19 EBX Power Connector (CN28)               |     |
| C.20 System fan power connector (CN30)        | 109 |
| Appendix D System Assignments                 | 111 |
| D.1 System I/O Ports                          | 112 |
| D.2 DMA Channel Assignments                   | 113 |
| D.3 Interrupt Assignments                     | 113 |
| D.4 1st MB Memory Map                         | 114 |

# CHAPTER

# **General Information**

This chapter gives background information on the POD-6704.

Sections include:

- Introduction
- Features
- Specifications
- Board layout and dimensions

# 1.1 Introduction

The POD-6704 all-in-one industrial grade package FC-PGA CPU card uses Intel's highly acclaimed Celeron® processor or Pentium<sup>®</sup> III processor, together with the Intel 815E PCI chipset.

The CPU provides 128/256 KB (or 256/512 KB for Pentium III) on-CPU L2 cache, eliminating the need for external SRAM chips. It has two PCI EIDE interfaces for up to four devices, a miniPCI socket on solder side, and a floppy disk drive interface for up to two devices. Other features include two RS-232 serial ports (16C550 UARTs with 16-byte FIFO or compatible), one enhanced parallel port (supports SPP/EPP/ECP) and two USB (Universal Serial Bus) ports. The PCI enhanced IDE controller supports Ultra DMA100, Ultra DMA33 and PIO Mode 3 or 4 operation. This provides data transfer rates of over 33 MB/sec. System BIOS supports boot-up from an IDE, CD-ROM, USB devices, and LS-120.

A backup of CMOS data is stored in the Flash memory, which protects data even after a battery failure. Also included a 62-level Watchdog timer which resets the CPU if a program cannot be executed normally. This enables reliable operation in unattended environments.

The POD-6704 offers several impressive industrial features such as VGA (AGP) controller, one DIMM slot for up to 512 MB RAM memory and four 10/100Base-T Ethernet controllers. In addition, the POD-6704 series supports a solid state disk (SSD) using a CompactFlash<sup>™</sup> Type II disk that is not as vulnerable to the hazards of an industrial computing environment. These features make it an ideal choice for applications that require both high performance and full functionality.

# 1.2 Specifications

#### **Standard SBC functions**

- CPU: Socket 370 supports FCPGA for Intel<sup>®</sup> Pentium III processors up to 1.26 GHz, and Celeron<sup>™</sup> processor up to 1.2 GHz
- BIOS: Award 256 KB Flash memory,

Supports Plug & Play, APM 1.2

Supports Ethernet Boot ROM

Supports boot from USB device

Supports boot from CD-ROM

Supports boot from LS-120 ZIPTM Drive

Optional Customer icon

- Chipset: Intel® 815E chipset support, FSB 133 MHz
- 2<sup>nd</sup> level cache: 512/256 KB on Pentium III or 256/128 KB on Celeron<sup>TM</sup> Processor
- System memory: One 168-pin DIMM socket, supports 64 MB to 512 MB
- **PCI IDE interface**: Two Enhanced IDE interfaces, support 4 IDE devices. Channel One supports up to UltraDMA 100. Channel Two supports PIO mode 3,4 with bus mastering up to 33MB/sec.
- Floppy disk drive interface: Supports up to two FDDs (360 KB/ 1.2 MB/720 KB/1.44 MB/2.88 MB)
- Parallel port: One parallel port, supports SPP/EPP/ECP
- Buzzer: One onboard buzzer
- IR port: One 115 kbps IrDA compliant serial infrared port
- Serial ports: 2 serial ports

COM1& COM2: RS-232

• Watchdog timer: 1~255S or 1~255min., which is selective

#### **VGA** Interface

- Chipset: Intel 815E embedded
- Frame buffer: Supports 8/16/32 MB frame buffer with system memory
- Display type: CRT
- Interface: Direct AGP, Accelerator Graphics Ports 1.0 compliant
- **Display mode**: CRT display supports up to 1280 x 1024 @ 16 bpp, 1024 x 768 @ 16 bpp

#### Ethernet controller functions

• Intel 815E Chipset MAC embedded + 82562ET PHY

PCI+3 x 8139C Plus/82559/82559ER Ethernet controller, IEEE 802.3 protocol compatible. Supports 10/100 Mbps Base-T. Fast Ethernet compatible.

#### Solid state disk

• Supports CompactFlash™ Type I/II disks

#### Mechanical and environmental specifications

Standard Mode Power Consumption

 Typical
 5.23 A @ 5 V with Pentium III 1.26GHz and 256MB DRAM

 Max
 6.23A @ +5V, 0.5A @ +12V

- **Operating temperature**: 0 ~ 60° C (32 ~ 140° F)
- Size: 208 mm x 189.62 mm (8.2" x 7.5")
- Weight: 0.35kg (weight of total package)

# 1.3 Features

- Supports Socket 370 Package: FC-PGA for Intel<sup>®</sup> Pentium<sup>®</sup> III/ Celeron<sup>™</sup> processor
- CPU supports up to 1.26GHz Pentium III with 512K
- Intel 815E quality chipset supports 133MHz FSB
- Supports CompactFlash Type I/II
- Ideal for network security applicances, firewalls, intrusion detection systems
- Supports 4x 10/100 Base-T Ethernet connections with onboard RJ-45 connectors
- Scalable LAN performance with selection of Ethernet controllers: Intel 82559, 82559ER, or RealTek 8139C Plus.

# 1.4 Board layout: Dimensions

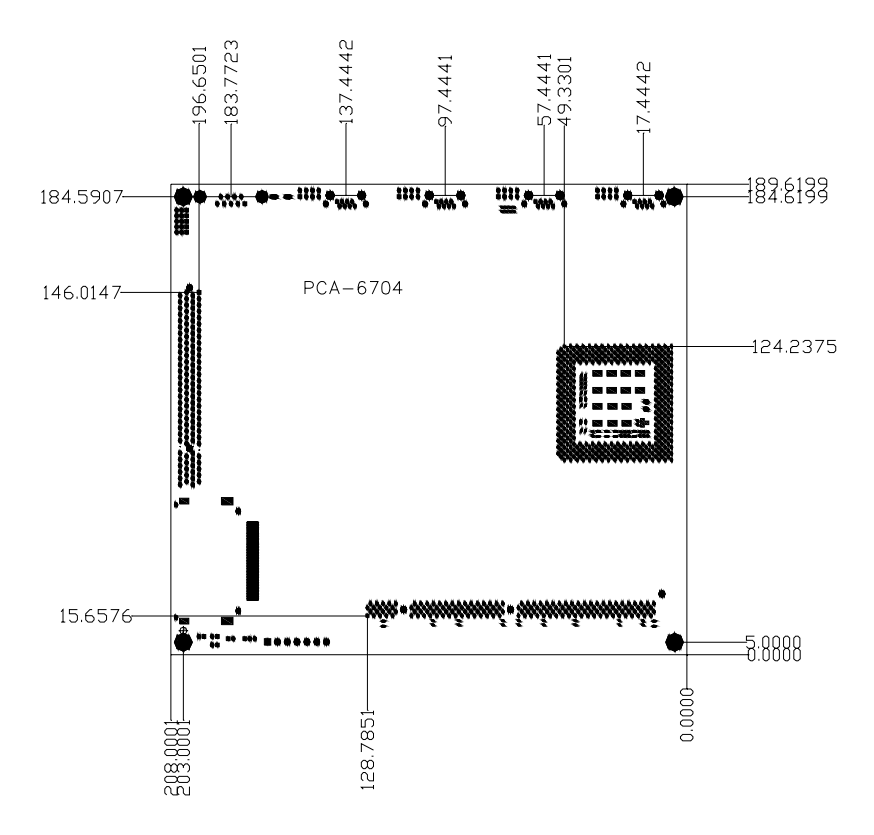

Figure 1-1: POD-6704 (dimensions)

# CHAPTER

# Installation

This chapter tells how to set up the POD-6704 hardware. It includes instructions on setting jumpers, and connecting peripherals, switches and indicators. Be sure to read all the safety precautions before you begin the installation procedure.

# 2.1 Safety Precautions

Follow these simple precautions to protect yourself from harm and your PC from damage.

- 1. To avoid electric shock, always disconnect the power from your PC chassis before you work on it. Don't touch any components on the CPU card or other cards while the PC is on.
- Disconnect power before making any configuration changes. The sudden rush of power as you connect a jumper or install a card may damage sensitive electronic components.
- 3. Always ground yourself to remove any static charge before you touch your CPU card. Be particularly careful not to touch the chip connectors. Modern integrated electronic devices, especially CPUs and memory chips, are extremely sensitive to static electric discharges and fields. Keep the card in its antistatic packaging when it is not installed in the PC, and place it on a static dissipative mat when you are working with it. Wear a grounding wrist strap for continuous protection.

# 2.2 Jumpers

The POD-6704 has a number of jumpers that allow you to configure your system to suit your application. The table below lists the function of each of the board's jumpers.

| Table 2-1: | able 2-1: Jumpers        |  |
|------------|--------------------------|--|
| Label      | Function                 |  |
| J1         | COM1 RIN Function select |  |
| J2         | COM1 Extra power select  |  |
| J3         | COM2 RIN Function select |  |
| J4         | COM2 Extra power select  |  |
| J5         | PCI VIO select           |  |
| J7         | reset button connector   |  |
| J8         | COMS clear jumper        |  |
| J10        | System LED connector     |  |
| J11        | CF master/slave select   |  |
| J12        | HDD LED connector        |  |

# 2.3 Connectors

On-board connectors link the POD-6704 to external devices such as hard disk drives, a keyboard, or floppy drives. The table below lists the function of each of the board's connectors.

| Table 2-2: Connectors |                                     |
|-----------------------|-------------------------------------|
| Label                 | Function                            |
| CN1                   | Serial port 1                       |
| CN2                   | LAN1 LED                            |
| CN3                   | LAN4 LED                            |
| CN4                   | LAN3 LED                            |
| CN5                   | LAN2 LED                            |
| CN6                   | LAN1 RJ45                           |
| CN7                   | LAN4 RJ45                           |
| CN8                   | LAN3 RJ45                           |
| CN9                   | LAN2 RJ45                           |
| CN10                  | Serial port 2                       |
| CN11                  | USB                                 |
| CN12                  | LAN1 box                            |
| CN13                  | Keyboard and PS2 mouse              |
| CN14                  | Extra keyboard                      |
| CN15                  | Printer port                        |
| CN16                  | FDD                                 |
| CN17                  | IR                                  |
| CN18                  | CPU fan                             |
| CN19                  | VGA                                 |
| CN20                  | Digital I/O                         |
| CN21                  | IDE1                                |
| CN22                  | IDE2                                |
| CN25                  | CF                                  |
| CN26                  | ATX power on/off button             |
| CN27                  | ATX power suspend 5V & PS_ON signal |
| CN28                  | EBX power                           |
| CN29                  | Mini PCI                            |
| CN30                  | System fan                          |

#### 2.3.1 Locating Jumpers

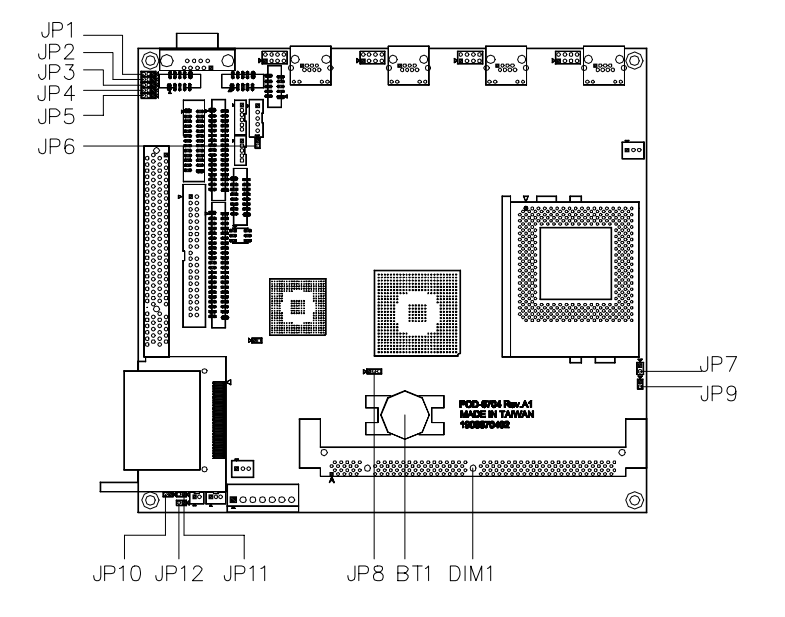

Figure 2-1: Locating jumpers (component side)

2.3.2 Locating Connectors

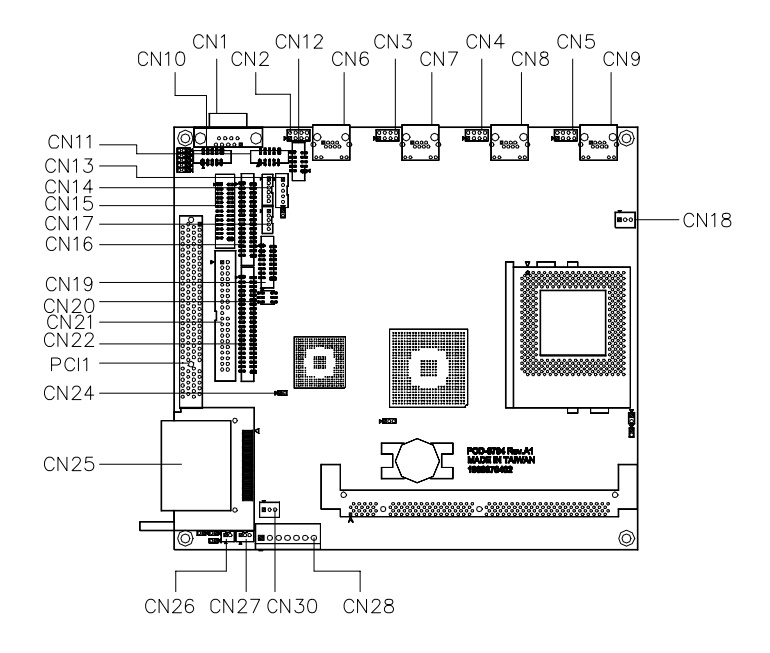

Figure 2-1: Locating connectors

# 2.4 Setting jumpers

You configure your card to match the needs of your application by setting jumpers. A jumper is the simplest kind of electric switch. It consists of two metal pins and a small metal clip (often protected by a plastic cover) that slides over the pins to connect them. To "close" a jumper, connect the pins with the clip. To "open" a jumper, remove the clip. Sometimes a jumper will have three pins, labeled 1, 2, and 3. In this case, you would connect either pins 1 and 2 or 2 and 3.

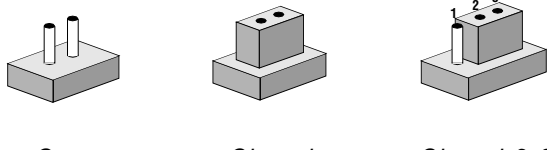

Open

Closed

Closed 2-3

The jumper settings are schematically depicted in this manual as follows:

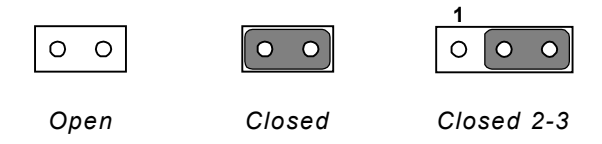

A pair of needle-nose pliers may be helpful when working with jumpers. Setting switches is slightly different but more simple. Simply slide the desired switch to the **on or off** position. In the example below, the 6 element switch would be. 1:off, **2:on**, 3:off, 4:off, 5:off, 6:off.

If you have any doubts about the best hardware configuration for your application, contact your local distributor or sales representative.

# 2.4.1 COM1 RIN Function select (J1)

Short pins 1-2 for RIN; short pins 2-3 for external power.

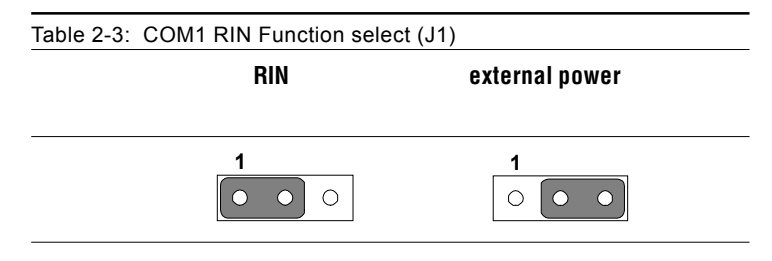

#### 2.4.2 COM1 External power select (J2)

The J2 jumper can be set for either of two kinds of power supply, +12V, and +5V. Set this jumper with pins 1-2 closed for +12V, and with pins 2-3 closed for +5V.

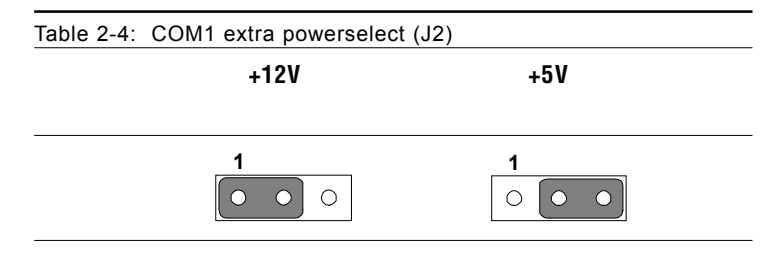

# 2.4.3 COM2 RIN Function select (J3)

POD-6704 has a jumper to select the RIN function for COM2. Set pins 1-2 closed for RIN; set pins 2-3 closed for external power.

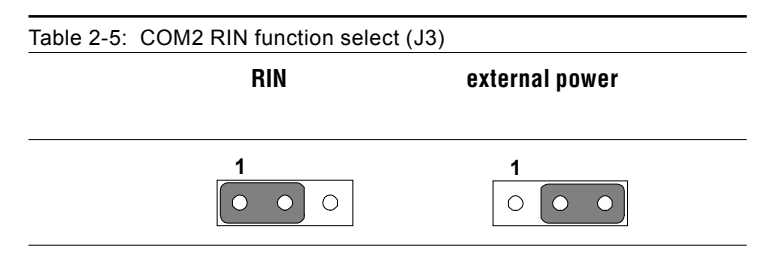

#### 2.4.4 COM2 External power select (J4)

The J4 jumper can be set for either of two kinds of power supply, +12V, and +5V. Set this jumper with pins 1-2 closed for +12V, and with pins 2-3 closed for +5V.

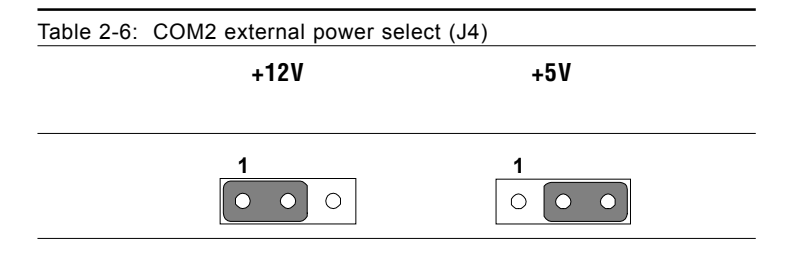

#### 2.4.5 PCI VIO power select (J5)

J5 selects the power level for PCI VIO power. Set this jumper with pins 1-2 closed for +5V. Set this jumper with pins 2-3 closed for +3.3V.

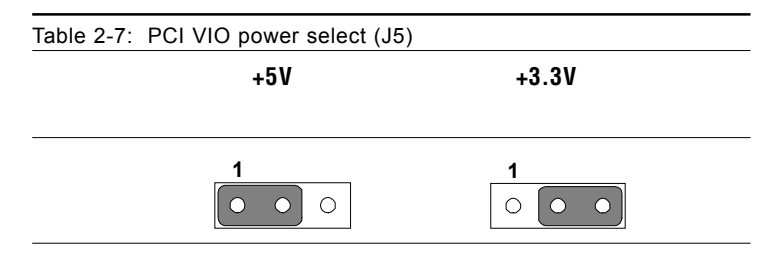

#### 2.4.6 Hardware Reset (J7)

If you install a reset switch, it should be an open single pole switch. Momentarily pressing the switch will activate a reset. The switch should be rated for 10 mA, 5 V.

## 2.4.7 CMOS clear function (J8)

Warning: To avoid damaging the computer, always turn off the power supply before setting "Clear CMOS". Set the jumper back to normal before turning on the power supply.

| Table 2-8: CMOS clear (J8) |                 |  |
|----------------------------|-----------------|--|
| *Normal                    | CMOS data clear |  |
|                            |                 |  |
|                            |                 |  |

\* default setting

#### 2.4.8 System LED connector (J10)

J10 is for your basic power on indicator. Connect an LED to J10, and when system power is on, the LED will be on.

## 2.4.9 CF master/slave select (J11)

J11 is a jumper that can select the state of CompactFlash. When this jumper is open, Compact Flash is slave. When this jumper is shorted, CompactFlash is master.

## 2.4.10 HDD LED connector (J12)

Basic HDD activity indicator. Connect an LED to J12, and when there is disk activity, the LED lights up.

# 2.5 Installation Caution

The following sections tell how to make each connection. In most cases, you will simply need to connect a standard cable. All of the connector pin assignments are shown in Appendix C.

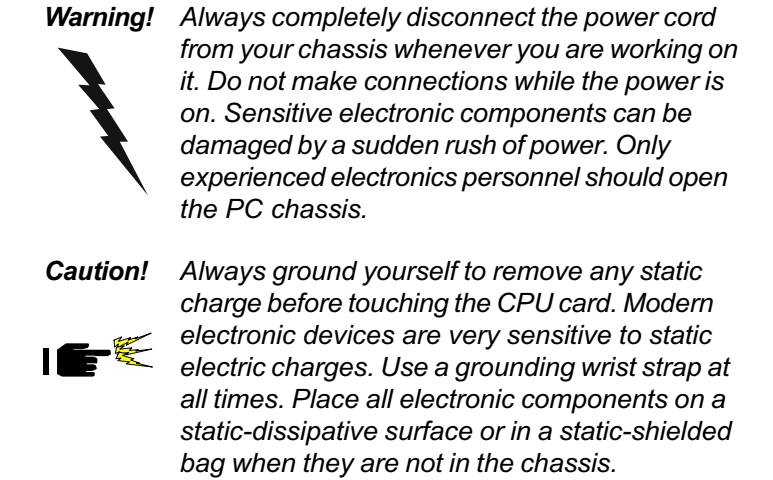

#### 2.5.1 RS-232 connector (CN1, CN10)

Different devices implement the RS-232 standard in different ways. If you are having problems with a serial device, be sure to check the pin assignments for the connector.

Note: For CN2, CN3, CN4, CN5, CN6, CN7, CN8, CN9, CN12 see the Ethernet configuration.

#### 2.5.2 Ethernet Configuration

The POD-6704 is equipped with a high performance 32-bit PCI-bus Fast Ethernet interface which is fully compliant with IEEE 802.3u 10/100Base-T specifications. It is supported by all major network operating systems. It is designed for Ethernet connectivity. Its four Ethernet ports enable designers to create a broad range of applications including network security systems, firewalls, intrusion detection systems, etc.

The medium type can be configured via the **RSET8139.EXE** program included on the utility disk. (See Chapter 5 for detailed information.)

# LAN LED connector (CN2,CN3,CN4,CN5)

The onboard LED will light up to show the status of the Ethernet.

# RJ-45 connector (CN6,CN7,CN8,CN9)

Onboard RJ-45 standard jack.

# LAN1 box (CN12)

This connector provides power supply. For detailed information see Appendix C.

## Network boot

The network boot feature is built into the BIOS. It can be enabled or disabled in the chipset setup of the CMOS configuration. Refer to "BIOS Setting" in Chapter 3 for more information.

# 2.5.3 USB Connector (CN11)

The POD-6704 board provides two USB (Universal Serial Bus) interfaces, which give complete plug and play and also hot attach/detach for up to 127 external devices. The USB interfaces comply with USB specification rev. 1.0 and are fuse protected.

The USB interfaces are accessed through a 10-pin flat-cable connector, CN11. The adapter cable has a 10-pin connector on one end and a USB connector on the bracket.

The USB interfaces can be disabled in the system BIOS setup.

# 2.5.4 Keyboard & PS/2 Mouse Connector (CN13)

The POD-6704 board provides a keyboard connector. A 6-pin mini-DIN connector (CN13) on the card mounting bracket supports single-board computer applications. The card comes with an adapter to convert from the 6-pin mini-DIN connector to a standard DIN connector and to a PS/2 mouse connector.

#### 2.5.5 Extra keyboard connector (CN14)

In addition to the PS/2 mouse/keyboard connector on the POD-6704's rear plate, there is an additional onboard external keyboard connector, allowing for greater flexibility in system design.

#### 2.5.6 Parallel Port Connector (CN15)

The parallel port is normally used to connect the CPU card to a printer. The POD-6704 includes an on-board parallel port, accessed through a 26-pin flat-cable connector, CN15. The card comes with an adapter cable which lets you use a traditional DB-25 connector. The cable has a 26-pin connector on one end and a DB-25 connector on the other, mounted on a retaining bracket. The bracket installs at the end of an empty slot in your chassis, giving you access to the connector.

The parallel port is designated as LPT1, and can be disabled or changed to LPT2 or LPT3 in the system BIOS setup.

To install the bracket, find an empty slot in your chassis. Unscrew the plate that covers the end of the slot. Screw in the bracket in place of the plate. Next, attach the flat-cable connector to CN15 on the CPU card. Wire 1 of the cable is red or blue, and the other wires are gray. Make sure that wire 1 corresponds to pin 1 of CN15. Pin 1 is on the right side of CN15.

#### 2.5.7 Floppy Drive Connector (CN16)

You can attach up to two floppy disk drives to the POD-6704's onboard controller. You can use any combination of 5.25" (360 KB/1.2 MB) and/or 3.5" (720 KB/1.44/2.88 MB) drives.

The card uses a Hirose 20 connector (DF13-20DP-1.25V).

# 2.5.8 IrDA Connector (CN17)

This connector supports the optional wireless infrared transmitting and receiving module. This module mounts on the system case. You must configure the setting through BIOS setup.

# 2.5.9 CPU Fan Power Supply Connector (CN18)

This provides power supply to the optional CPU cooling fan. This connector is only available when +12 V power is supplied to the board.

**Warning!** Before making the connection, make sure the voltage is absolutely correct and matched with the correct connector.

# 2.5.10 VGA Display Connector (CN19)

The POD-6704 provides a VGA controller for a high resolution VGA interface. The POD-6704 CN19 is a DB-15 connector for VGA monitor input. Pin assignments for the CRT display are detailed in Appendix C.

# 2.5.11 Digital I/O (CN20)

The POD-6704 provides a digital I/O connector for expansion interface. Pin assignments are detailed in Appendix C.

# 2.5.12 Primary EIDE Connector (CN21)

You can attach four IDE (Integrated Device Electronics) drives to the POD-6704's internal controller. The POD-6704 CPU card has an EIDE connector, CN21.

Wire number 1 on the cable is red or blue, and the other wires are gray. Connect one end to connector CN21 on the CPU card. Make sure that the red (or blue) wire corresponds to pin 1 on the connector (on the right side). See Chapter 1 for help in finding the connector.

Unlike floppy drives, IDE hard drives can connect in either position on the cable. If you install two drives, you will need to set one as the master and one as the slave. You do this by setting the jumpers on the drives. If you use just one drive, you should set it as the master. See the documentation that came with your drive for more information.

Connect the first hard drive to the other end of the cable. Wire 1 on the cable should also connect to pin 1 on the hard drive connector, which is labeled on the drive circuit board. Check the documentation that came with the drive for more information.

Connect the second drive, as described above, on CN21.

# 2.5.13 IDE2 connector (CN22)

The POD-6704 provides 2 IDE channels which you can attach up to four Enhanced Integrated Device Electronics hard disk drives or CDROM to the POD-6704's internal controller. The POD-6704's IDE controller uses a PCI interface. This advanced IDE controller supports faster data transfer, PID mode 3, mode 4 and UDMA/100.

The secondary channel supports UDMA/33 only.

#### Connecting the hard drive

Connecting drives is done in a daisy-chain fashion. It requires one of two cables (not included in this package), depending on the drive size. 1.8" and 2.5" drives need a 1 x 44-pin to 2 x 44-pin flat-cable connector. 3.5" drives use a 1 x 44-pin to 2 x 40-pin connector.

Wire number 1 on the cable is red or blue, and the other wires are gray.

Connect one end of the cable to CN21 or CN22. Make sure that the red (or blue) wire corresponds to pin 1 on the connector, which is labeled on the board (on the right side).

Plug the other end of the cable into the Enhanced IDE hard drive, with pin 1 on the cable corresponding to pin 1 on the hard drive. (See your hard drive's documentation for the location of the connector.)

If desired, connect a second drive as described above.

Unlike floppy drives, IDE hard drives can connect to either end of the cable. If you install two drives, you will need to set one as the master and one as the slave by using jumpers on the drives. If you install only one drive, set it as the master.

# 2.5.14 CompactFlash Disk (CN25)

The POD-6704 is equipped with a CompactFlash<sup>™</sup> disk socket on the component side that supports the IDE interface for CompactFlash cards Type I/II. The on-board CompactFlash socket is designed to prevent incorrect installation. Be sure that the system power is off when installing and removing CompactFlash<sup>™</sup> cards.

The CompactFlash card is defaulted as the Secondary channel slave drive on your PC system.

# 2.5.15 ATX power button (CN26)

The POD-6704 provides an ATX power input connector. When connected with the ATX power switch, the ATX power switch connector (CN26) enables power On/Off from the chassis.

# 2.5.16 ATX Feature Connector (CN27)

When the POD-6704 is used as a stand alone card, both the 7-pin main power connector (CN28) and the ATX feature connector (CN27) must be connected to the power supply. If the POD-6704 is used with a passive backplane, the main power connector (CN28) should not be connected as the card will be powered from the backplane.

The ATX adapter cable (optional) is used to connect the POD-6704 to the ATX power supply. The ATX adapter cable has different connectors at both ends. On one end is the ATX 20-pin (female type) which connects to the (male) ATX power supply source. The other end has a 3-pin connector (female type) which connects to the ATX feature connector (CN27 on the board itself. This end also has the 7-pin main power connector (CN28).

#### 2.5.17 EBX Power Connector (CN28)

If you prefer not to acquire power through POD-6704's backplane via the gold H-connectors, CN28 also provides power input connectors for +5 V. (see Appendix C)

## 2.5.18 Mini PCI (CN29 reserved)

The POD-6704 is equipped with a MiniPCI socket on the solder side that supports the interface for MiniPCI cards. The on-board MiniPCI socket is designed to prevent incorrect installation. Be sure that the system power is off when installing and removing MiniPCI cards.

# 2.5.19 System fan (CN30)

This provides power to the optional system cooling fan. For detailed information see Appendix C.

# 2.6 Adding System Memory (DIMM)

You can install anywhere from 64 to 512 MB of SDRAM into your POD-6704 series card. The card is provided with a 168-pin DIMM socket, which accepts 32, 64, 128, 256, or 512 MB 3.3 V power level DIMMs.

Note: The POD-6704 card supports SDRAM DIMM modules.

#### 2.6.1 Installing DIMMs

Note:The modules can only fit into the socket one way. Their gold pins must point down into the DIMM socket.

The procedure for installing DIMMs appears below. Please follow these steps carefully.

- 1. Ensure that all power supplies to the system are switched Off.
- 2. Install the DIMM card. Install the DIMM so that its gold pins point down into the DIMM socket.
- 3. Slip the DIMM into the socket at a 45 degree angle and carefully fit the bottom of the card against the connectors.
- 4. Gently push the DIMM until the clips on the ends of the DIMM sockets snap into place.
- Check to ensure that the DIMM is correctly seated and all connector contacts touch. The DIMM should not move around in its socket.

# 2.7 CPU installation and upgrading

- 1. If you are upgrading the CPU, remove the old CPU from the socket. If it is difficult to remove, you may find chip lubricant (designed for Flip-Chippin-grid-array devices, FCPGAs) and a chip puller helpful. Both are available at electronics hobby supply stores.
- 2. Plug the new CPU into the empty socket. Follow the instructions that came with the CPU or math coprocessor. If you have no instructions, do the following: Lubricate the CPU pins with lubricant made for FCPGA devices. This will make the new CPU slide in much more easily, and reduce the chance of damaging it. Next, carefully align the CPU so that it is parallel to the socket and the notch on the corner of the CPU corresponds with the notch on the inside of the socket. Gently slide the CPU in. There will probably be a gap between the CPU and the connector when it is fully seated do not push too hard!

Note: The CPU package for the POD-6704 must be FCPGA/FCPGA2. If it is not, please do not use.

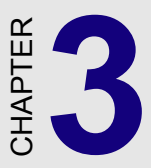

# **Award BIOS Setup**

This chapter describes how to set the card's BIOS configuration data.

The Award BIOS ROM has a built-in Setup program that allows users to modify the basic system configuration. This type of information is stored in battery-backed RAM so that it retains the Setup information when the power is turned off.

#### 3.1.1 Entering setup

Turn on the computer and immediately press <DEL>. This will allow you to enter Setup.

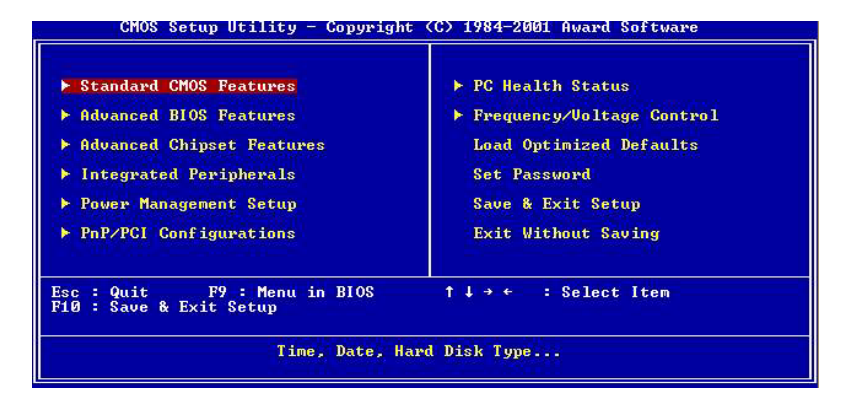

Figure 3-1: Setup program initial screen

#### 3.1.2 Standard CMOS setup

Choose the "STANDARD CMOS SETUP" option from the INITIAL SETUP SCREEN Menu, and the screen below is displayed. This standard Setup Menu allows users to configure system components such as date, time, hard disk drive, floppy drive, display, and memory.

| Date (mm:dd:yy)                                                                                                    | Tue, May 28 2002                  | Item Help                                                  |
|----------------------------------------------------------------------------------------------------|-----------------------------------|------------------------------------------------------------|
| <ul> <li>IDE Primary Master</li> <li>IDE Primary Slave</li> <li>IDE Secondary Master</li> <li>IDE Secondary Slave</li> </ul> | 11 - 54 - 20                      | Menu Level ►<br>Change the day, month,<br>year and century |
| Drive A                                                                                                    | [1.44M, 3.5 in.]                  |                                                            |
| Video<br>Halt On                                                                                                    | [EGA/UGA]<br>[All , But Keyboard] |                                                            |
| Base Memory<br>Extended Memory<br>Total Memory                                                                               | 640K<br>65472k<br>1024K           |                                                            |
| tlat-Mous Toton:Polost                                                                                                    | + /- /PII /PD+II-1                | ESC-Evit Et.Corourl Ho                                     |

Figure 3-2: CMOS setup screen

#### 3.1.3 Advanced BIOS Features

The ADVANCED BIOS FEATURES is a submenu from the initial BIOS setup screen. It allows the user to configure the POD-6704 according to his particular requirements.

Below are some major items that are provided in the ADVANCED BIOS FEATURES SETUP screen:

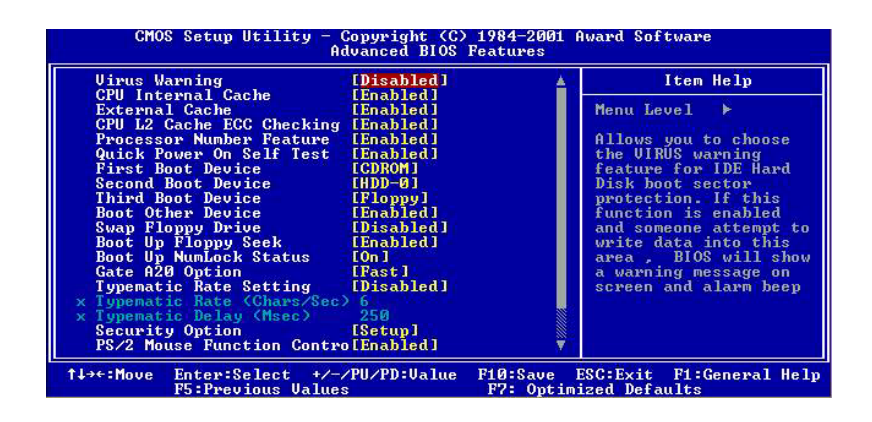

#### Figure 3-3: Advanced BIOS Features setup screen

#### Virus Warning

During and after the system boots up, any attempt to write to the boot sector or partition table of the hard disk drive will halt the system. In this case, a warning message will be displayed. You can run the anti-virus program to locate the problem.

If Virus Warning is Disabled, no warning message will appear if anything attempts to access the boot sector or hard disk partition.

#### **CPU Internal Cache/External Cache**

Depending on the CPU/chipset design, these options can speed up memory access when enabled.
#### **Quick Power On Self Test**

This option speeds up the Power-On Self Test (POST) conducted as soon as the computer is turned on. When enabled, BIOS shortens or skips some of the items during the test. When disabled, normal POST procedures assumes.

#### **Boot Sequence**

This function determines the sequence in which the computer will search the drives for the disk operating system (i.e. DOS). The default value is "C, A".

| A,C    | System will first search the FDD, then the HDD. |
|--------|-------------------------------------------------|
| C,A    | System will first search the HDD, then the FDD. |
| C only | System will only search the HDD.                |
| •      | •                                               |
| •      | •                                               |
| •      |                                                 |

#### **Boot Up Floppy Seek**

During POST, BIOS will determine if the floppy disk drive installed is 40 or 80 tracks. 360 KB type is 40 tracks while 720 KB, 1.2 MB, and 1.44 MB are all 80 tracks.

| Enabled  | BIOS searches the floppy drive to determine if it is 40 or 80 tracks. Note that BIOS cannot differentiate 720 KB, 1.2 MB, and 1.44 MB type drives as they are all 80 tracks. |
|----------|----------------------------------------------------------------------------------------------------|
| Disabled | BIOS will not search for the floppy drive type by track<br>number. Note that there will not be any warning message if<br>the drive installed is 360 KB.                      |

#### Boot Up NumLock Status

The default is "On".

| On  | Keypad boots up to number keys. |
|-----|---------------------------------|
| Off | Keypad boots up to arrow keys.  |

#### Boot Up System Speed

| High | Sets the speed to high |
|------|------------------------|
| Low  | Sets the speed to low  |

#### IDE HDD Block Mode

| Enabled  | Enable IDE HDD Block Mode. BIOS will detect the block size of the HDD and send a block command automatically. |
|----------|----------------------------------------------------------------------------------------------------|
| Disabled | Disable IDE HDD Block Mode                                                                                    |

#### Gate A20 option

| Normal | The A20 signal is controlled by the keyboard controller or<br>chipset hardware        |
|--------|---------------------------------------------------------------------------------------|
| Fast   | Default: Fast. The A20 signal is controlled by Port 92 or<br>chipset specific method. |

#### Typematic Rate Setting

The typematic rate determines the characters per second accepted by the computer. Typematic Rate setting enables or disables the typematic rate.

#### Typematic Rate (Char/Sec)

BIOS accepts the following input values (character/second) for Typematic Rate: 6, 8, 10, 12, 15, 20, 24, 30.

#### Typematic Delay (msec)

When holding down a key, the Typematic Delay is the time interval between the appearance of the first and second characters. The input values (msec) for this category are: 250, 500, 750, 1000.

#### **Security Option**

This setting determines whether the system will boot if the password is denied, while limiting access to Setup.

| System | The system will not boot, and access to Setup will be<br>denied if the correct password is not entered at the prompt. |
|--------|----------------------------------------------------------------------------------------------------|
| Setup  | The system will boot, but access to Setup will be denied if the correct password is not entered at the prompt.        |

Note: To disable security, select PASSWORD SETTING in the main menu. At this point, you will be asked to enter a password. Simply hit the <ENTER> key to disable security. When security is disabled, the system will boot, and you can enter Setup freely.

#### OS Select for DRAM>64 MB

This setting is under OS/2 system.

#### Video BIOS Shadow

This determines whether video BIOS will be copied to RAM, which is optional according to the chipset design. When enabled, Video Shadow increases the video speed.

#### C8000 - CFFFF Shadow/DC000-DFFFF Shadow

These determine whether optional ROM will be copied to RAM in blocks of 16 KB.

| Enabled  | Optional shadow is enabled  |
|----------|-----------------------------|
| Disabled | Optional shadow is disabled |

#### 3.1.4 Advanced Chipset Features

By choosing the "ADVANCED CHIPSET FEATURES" option from the INITIAL SETUP SCREEN Menu, the screen below is displayed. This sample screen contains the manufacturer's default values for the POD-6704.

| SDRMM Cycle Tolme Trasfire Taktof<br>SDRMM RAS-to-CAS Delay Taktof<br>SDRAM RAS Precharge Time Taktof<br>System BIOS Cacheable [Disabled]<br>Uideo BIOS Cacheable [Disabled]<br>CPU Latency Timer Enabled]<br>Delayed Transaction [Enabled]<br>AGP Graphics Aperture Size[64HB]<br>Display Cache Frequency [Auto]<br>On-Chip Uideo Window Size [64HB]<br>* Onboard Display Cache Setting *<br>COST Latency [31] | nu Level 🕨 |
|----------------------------------------------------------------------------------------------------|------------|
| Paging Mode Control [Open]<br>RAS-to-CAS Override [by CAS# LT]<br>RAS# Timing [Fast]<br>RAS# Precharge Timing [Fast]                                                                                                    |            |

Figure 3-4: Advanced Chipset Features screen

#### 3.1.5 Integrated Peripherals

Choosing the Integrated Peripherals option from the Initial Setup Screen menu should produce the screen below. Here we see the manufacturer's default values for the POD-6704 Series.

| On-Chip Primary PCI IDE                                                                                                    | [Enabled]                                                                                                    | <u> </u>                 | I                      | tem Help          |      |
|----------------------------------------------------------------------------------------------------|----------------------------------------------------------------------------------------------------|--------------------------|------------------------|-------------------|------|
| On-Chip Secondary PCI 1DE<br>IDE Prinary Master PIO<br>IDE Secondary Master PIO<br>IDE Secondary Master PIO<br>IDE Prinary Master UDMA<br>IDE Prinary Slave UDMA<br>IDE Secondary Slave UDMA<br>USE Controller<br>USB Keyboard Support<br>Init Display First<br>AC97 Audio<br>OnBoard 82562 LAN Chip<br>IDE HDD Block Mode<br>POWER ON Function<br>KB Power ON Password<br>Hot Key Power ON | LENADIC(1<br>[Auto]<br>[Auto]<br>[Auto]<br>[Auto]<br>[Auto]<br>[Auto]<br>[Auto]<br>[Auto]<br>[Enabled]<br>[Enabled]<br>[Enabled]<br>[Entoled]<br>[Entoled]<br>[Entoled]<br>[Ctrl-F1] |                          | Menu Lev               | el ►              |      |
| ↑↓→←:Move Enter:Select +/<br>F5:Previous Value:                                                                                                    | /PU/PD:Value<br>s                                                                                                    | F10:Save  <br>F7: Optim: | ESC:Exit<br>ized Defau | F1:General<br>lts | Help |

Figure 3-5: Integrated Peripherals

#### 3.1.6 Power management setup

The power management setup controls the CPU cards' "green" features. The following screen shows the manufacturer's defaults.

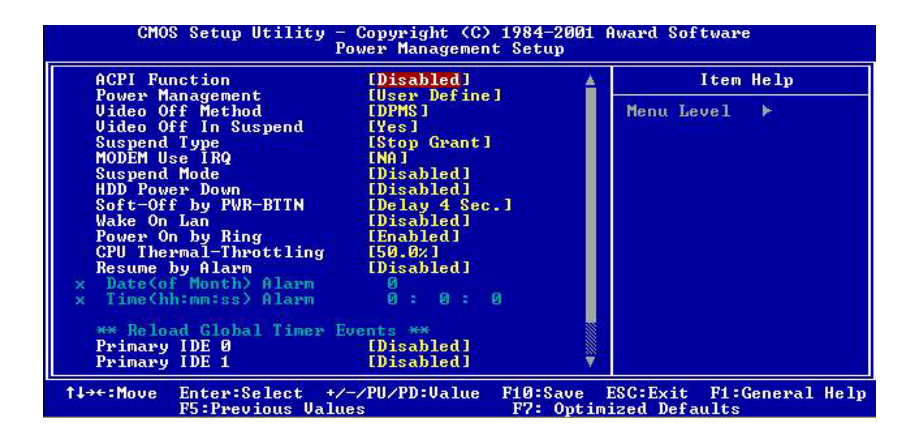

#### Figure 3-6: Power management setup screen

#### **Power Management**

This option allows you to determine if the values in power management are disabled, user-defined, or predefined.

#### **HDD Power Management**

You can choose to turn the HDD off after one of the time intervals listed, or when the system is in Suspend mode. If in a power saving mode, any access to the HDD will wake it up.

Note: The HDD will not power down if the Power Management option is disabled.

#### **IRQ Activity**

IRQ can be set independently. Activity on any enabled IRQ will wake up the system.

#### 3.1.7 PnP PCI configuration setup

By choosing the PnP/PCI Configurations option from the Initial Setup Screen menu, the screen below is displayed. This sample screen contains the manufacturer's default values for the POD-6704 Series.

| Reset Configuration Data                                            | [Disabled]                                | Item Help                                                                                                    |
|---------------------------------------------------------------------|-------------------------------------------|----------------------------------------------------------------------------------------------------|
| Resources Controlled By<br>× IRQ Resources<br>PCI/UGA Palette Snoop | [Auto(ESCD)]<br>Press Enter<br>[Disabled] | Menu Level<br>Default is Disabled.<br>Select Enabled to<br>reset Extended System<br>Configuration Data<br>ESCD> when you exit<br>Setup if you have<br>installed a new add-on<br>and the system<br>reconfiguration has<br>caused such a serious<br>conflict that the OS |
| †↓++:Move Enter:Select +/-<br>F5:Previous Value                     | -/PU/PD:Value F10:Sa<br>ss F7: (          | cannot Boot<br>we ESC:Exit F1:General Help<br>Dotinized Defaults                                                                                                    |

Figure 3-7: PCI configuration screen

#### 3.1.8 PC Health Status

The PC Health Status screen looks like this. It displays information such as CPU and motherboard temperatures, fan speeds, and core voltage.

| CPU Warning Temperature                                                                                                    | [Disabled]  | Item Help    |  |
|----------------------------------------------------------------------------------------------------|-------------|--------------|--|
| Current System Temp.<br>Current CPU1 Temperature<br>Current CPUPANI Speed<br>Current CPUPAN3 Speed<br>INM(U)<br>INZ(U)<br>+ 5 U<br>+12 U<br>-12 U<br>-5 U<br>UBAT(U)<br>SUSB(U) |             | Menu Level ► |  |
| Snutaown Temperature                                                                                                    | LDISADIEU I |              |  |

Figure 3-8: PC Health Status

#### 3.1.9 Frequency/Voltage Control

By choosing the Frequency/Voltage Control option from the Initial Setup Screen menu, the screen below is displayed. This sample screen contains the manufacturer's default values for the POD-6704.

| CMOS Setup Utility -                                               | Copyright (C) 198  | 4-2001 Award Softwar | e            |
|--------------------------------------------------------------------|--------------------|----------------------|--------------|
| Fre                                                                | quency/Voltage Co  | ntrol                |              |
| Auto Detect DIMM/PCI Clk                                           | [Enabled]          | Item                 | Help         |
| Spread Spectrum<br>- CPU HOSI/PCI Clock/PCI33<br>- CPU Clock Ratio | (Default)<br>[X 3] | Menu Level           | F            |
| t↓→+:Move Enter:Select +/-                                         | /PU/PD:Value F10   | Save ESC:Exit F1:    | General Help |
| F5:Previous Value                                                  | s F7               | Optimized Defaults   |              |

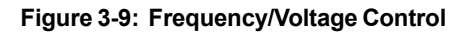

Caution Incorrect settings in Frequency/Voltage Control may damage the system CPU, video adapter, or other hardware.

#### 3.1.10 Load Optimized Defaults

Load Optimized Defaults loads the default system values directly from ROM. If the stored record created by the Setup program should ever become corrupted (and therefore unusable), these defaults will load automatically when you turn the POD-6704 Series system on.

#### 3.1.11 Set Password

To establish, change, or disable the password, choose the "SET PASSWORD" option form the Setup main menu and press [Enter]. The password can be at most 8 characters long.

Remember, to enable this feature, you must first select the Security Option in the Advanced BIOS Features Setup to be either "Setup" or "System."

#### To Establish Password

Choose the Set Password option from the CMOS Setup Utility main menu and press <Enter>.

When you see "Enter Password," enter the desired password and press <Enter>.

At the "Confirm Password" prompt, retype the desired password, then press <Enter>.

Select Save to CMOS and EXIT, type <Y>, then <Enter>.

#### **To Change Password**

Choose the Set Password option from the CMOS Setup Utility main menu and press <Enter>.

When you see "Enter Password," enter the existing password and press <Enter>.

You will see "Confirm Password." Type it again, and press <Enter>.

Select Set Password again, and at the "Enter Password" prompt, enter the new password and press <Enter>.

At the "Confirm Password" prompt, retype the new password, and press <Enter>.

Select Save to CMOS and EXIT, type <Y>, then <Enter>.

#### To Disable Password

Choose the Set Password option from the CMOS Setup Utility main menu and press <Enter>.

When you see "Enter Password," enter the existing password and press <Enter>.

You will see "Confirm Password." Type it again, and press < Enter>.

Select Set Password again, and at the "Enter Password" prompt, don't enter anything; just press <Enter>.

At the "Confirm Password" prompt, again don't type in anything; just press <Enter>.

Select Save & Exit Setup, type <Y>, then <Enter>.

#### 3.1.12 Save & Exit Setup

If you select this, type <Y>, and press the [Enter] key, the values entered in the setup utilities will be recorded in the CMOS memory of the chipset. The microprocessor will check this every time you turn your system on and compare this to what it finds as it checks the system. This record is required for the system to operate.

#### 3.1.13 Exit Without Saving

Selecting this option and pressing the [Enter] key lets you exit the Setup program without recording any new values or changing old ones.

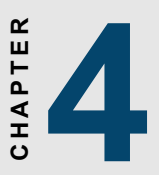

# AGP SVGA Setup

- Introduction
- Installation of SVGA driver for
  - Windows 98 and 2000
  - Windows NT

## 4.1 Introduction

The POD-6704 has an on-board VGA interface. The specifications and features are described as follows:

#### 4.1.1 Chipset

The POD-6704 makes use of the display properties of the Intel 815E AGP/SVGA controller. It supports interlaced and non-interlaced analog monitors (color and monochrome VGA) in high-resolution modes while maintaining complete IBM VGA compatibility. Digital monitors (i.e. MDA, CGA, and EGA) are NOT supported. Multiple frequency (multisync) monitors are handled as if they were analog monitors.

#### 4.1.2 Display memory

Display memory is shared with system memory; the POD-6704 supports 8/16/32 MB frame buffer with system memory.

#### 4.1.3 Display types

CRT and panel displays can be used simultaneously. The POD-6704 can be set in one of three configurations: on a CRT, on a flat panel display, or on both simultaneously. The system is initially set to simultaneous display mode. The BIOS setup can be used to configure the display. In BIOS, select "Integrated Peripherals", then "Boot-up display type." You can then choose one of the following modes: "CRT only", "Panel only", or "Simultaneous."

#### 4.1.4 Dual/simultaneous display

The POD-6704 uses the Intel 815e controller that is capable of providing multiple views and simultaneous display with mixed video and graphics on a flat panel and CRT.

To set up dual display under Windows 98, follow these steps:

- 1. Select "Windows98", "Control panel", "Display", "Settings".
- 2. Select "1" for current display, or "2" for second display.
- 3. Enable "Extend my Windows desktop onto this monitor".
- 4. Click "OK".

| kground Screen Saver Appearance Effects Web Setti<br>rag the monitor icons to match the physical arrangement of your m | ngs      |
|----------------------------------------------------------------------------------------------------|----------|
| rag the monitor icons to match the physical arrangement of your m                                                      | nonitors |
| rag the monitor icons to match the physical arrangement of your m                                                      | nonitors |
| play:<br>(Unknown Monitor) on Trident Cyber9525DVD PCI/AGP(W98)                                                        |          |
| splay:<br>(Unknown Monitor) on Trident Cyber9525DVD PCI/AGP(W98)                                                       |          |
| play:<br>(Unknown Monitor) on Trident Cyber9525DVD PCI/AGP(W98)                                                        |          |
| splay:<br>(Unknown Monitor) on Trident Cyber9525DVD PCI/AGP(W98)                                                       |          |
| splay:<br>(Unknown Monitor) on Trident Cyber9525DVD PCI/AGP(W98)                                                       |          |
| splay:<br>(Unknown Monitor) on Trident Cyber9525DVD PCI/AGP(W98)                                                       |          |
| splay:<br>(Unknown Monitor) on Trident Cyber9525DVD PCI/AGP(W98)                                                       | -10      |
| (Unknown Monitor) on Trident Cyber9525DVD PCI/AGP(W98)                                                                 |          |
| NI                                                                                                    | •        |
| Joiors Screen area                                                                                                    |          |
| 256 Colors                                                                                                    | More     |
| 640 by 480 pixels                                                                                                    |          |
| Textured and Yelfandame dia Litera and a Utilita menitary                                                              |          |
| Extend my windows desktop onto this monitor.                                                                           |          |
| OK Cancel                                                                                                    | ced      |

# 4.2 Installation of SVGA driver

Complete the following steps to install the SVGA driver. Follow the procedures that apply to the operating system that you are using within your POD-6704.

Important: The following windows illustrations are examples only. You must follow the instructions which appear on your screen.

#### 4.2.1 Installation for Windows 98 and 2000

Insert the disk, or otherwise make the files available to the system, and run setup. Then proceed as directed by the prompts.

| Run   | ? ×                                                                                                    |
|-------|----------------------------------------------------------------------------------------------------|
| 7     | Type the name of a program, folder, document, or<br>Internet resource, and Windows will open it for you. |
| Open: | D:\SlotPC\6870\VGA\multi_language\win2k-xp\win2                                                          |
|       |                                                                                                    |

| ð Intel(R) 810/810E/815/815E/815EM Chipset Gr   | aphics Driver Software - InstallS 🗙                                                                                                    |
|-------------------------------------------------|----------------------------------------------------------------------------------------------------|
| <pre>************************************</pre> | elease<br>http://www.actionality.com/<br>toologicality.com/<br>tool/<br>tool/<br>t |
|                                                 | ieck Next > Cancel                                                                                                    |

| Location to Save Files<br>Where would you like to s         | ave your files?                                    |                            |                   |
|-------------------------------------------------------------|----------------------------------------------------|----------------------------|-------------------|
| Please enter the folder wh<br>exist, it will be created for | nere you want these file<br>you. To continue, clic | s saved. If the<br>k Next. | older does not    |
| Save files in folder:                                       |                                                    |                            | a Deines Calingue |
|                                                             | Ulgimetoro(8156/8156                               | wronipset Graph            | Change            |
|                                                             |                                                    |                            |                   |
|                                                             |                                                    |                            |                   |
|                                                             |                                                    |                            |                   |
|                                                             |                                                    |                            |                   |

| Intel(R) 810/810E/815/815E/8 | 15EM Chipset Graphics Driver Software Setup                                                                                                    | × |
|------------------------------|----------------------------------------------------------------------------------------------------|---|
|                              | Welcome to the InstallShield Wizard(R) for<br>Intel(R) 810/810E/815/815E/815EM Chipset<br>Welcome. This program will install Intel(R)<br>810/810E/815/815E/815EM Chipset Graphics Driver<br>Software on your computer. It is strongly recommended<br>that you exit all Windows programs before running this<br>Setup program. |   |
|                              | < Back Next > Cancel                                                                                                    |   |

| tel(R) 810/810E/815/815E/815EM C                                                                                                    | hipset Graphics Driver                                                                                              | Software Setup                                                                       |   |
|----------------------------------------------------------------------------------------------------|----------------------------------------------------------------------------------------------------|--------------------------------------------------------------------------------------|---|
| License Agreement<br>Please read the following license agreem                                                                                                    | ient carefully.                                                                                                    |                                                                                      |   |
| Press the PAGE DOWN key to see the r                                                                                                    | est of the agreement.                                                                                               |                                                                                      |   |
| INTEL SOFTWARE LICENSE AGREEN                                                                                                    | IENT (OEM / IHV / ISV D                                                                                             | istribution & Single User)                                                           |   |
| IMPORTANT - READ BEFORE COPYIN<br>Do not use or load this software and any<br>until you have carefully read the followin<br>Software, you agree to the terms of this a<br>install or use the Software. | NG, INSTALLING OR USIN<br>y associated materials (colle<br>g terms and conditions. By<br>Agreement. If you do not w | NG.<br>ectively, the "Software")<br>loading or using the<br>rish to so agree, do not |   |
| Please Also Note:<br>* If you are an Original Equipment Manu                                                                                                    | facturer (OEM), Independe                                                                                           | nt Hardware Vendor                                                                   | - |
| Do you accept all the terms of the prece<br>setup will close. To install Intel(R) 810/8<br>Software, you must accept this agreement<br>tallShield                                                      | ding License Agreement?  <br> 10E/815/815E/815EM CH<br>nt.                                                          | If you choose No, the<br>hipset Graphics Driver                                      |   |
|                                                                                                    | < Back                                                                                                    | Yes No                                                                               |   |

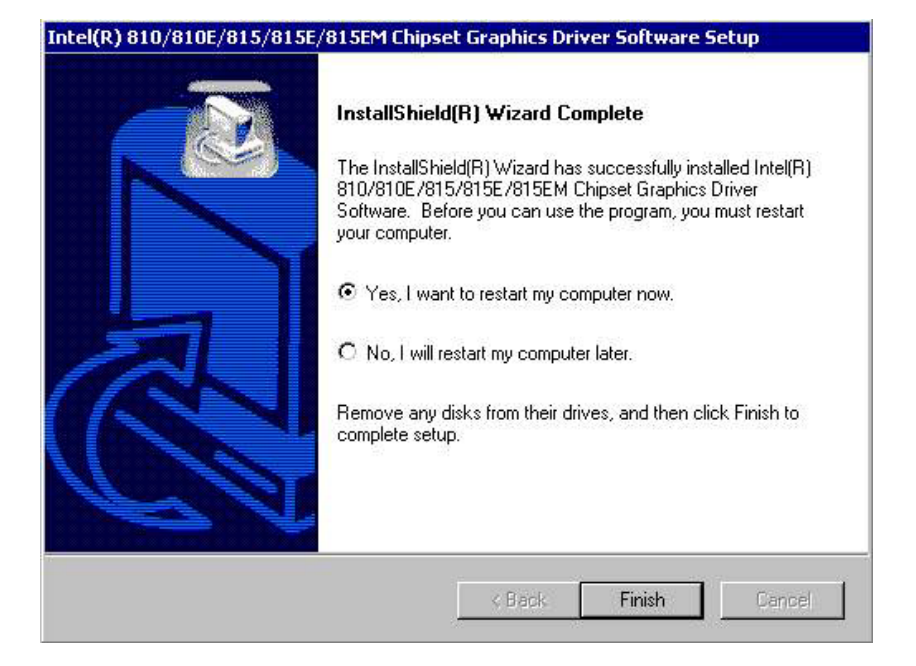

#### Chapter 4 AGP SVGA Setup

#### 4.2.2 Installation for Windows NT

Insert the disk, or otherwise make the files available to the system, and run setup. Then proceed as directed by the prompts.

| Run           | ? 3                                                                                   |
|---------------|---------------------------------------------------------------------------------------|
|               | Type the name of a program, folder, or document, and<br>Windows will open it for you. |
| <u>O</u> pen: | C:\TEMP\VGA\multi_language\winnt4.0\winnt4m63                                         |
|               | Run in Separate Memory Space                                                          |
|               | OK Cancel Browse                                                                      |
|               |                                                                                       |

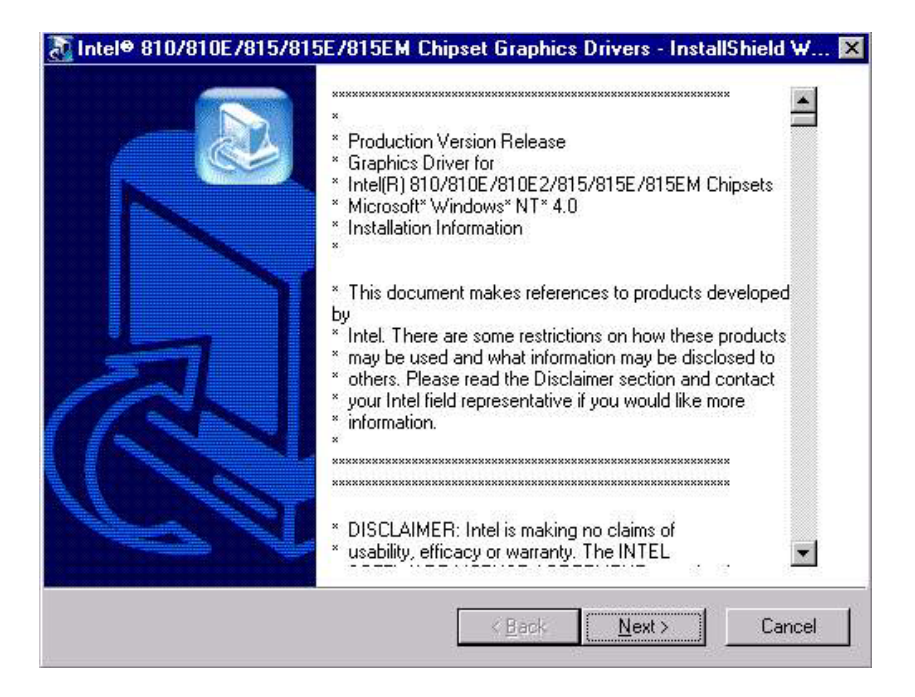

| Location to Save Files<br>Where would you like to save your files?                        |                                                           |
|-------------------------------------------------------------------------------------------|-----------------------------------------------------------|
| 99 LIELE 991 DULL OF 11 UNE 111 SOUE OF 111 THEST                                         |                                                           |
|                                                                                           |                                                           |
| Please enter the folder where you want the<br>will be created for you. To continue, click | se files saved. If the folder does not exist, it<br>Next. |
| Save files in folder:                                                                     |                                                           |
| C:\TEMP\Intel® 810/810E/815/815E/81                                                       | 5EM Chipset Graphics Drivers                              |
|                                                                                           | <u>C</u> hange                                            |
|                                                                                           |                                                           |
|                                                                                           |                                                           |
|                                                                                           |                                                           |
|                                                                                           |                                                           |
| tallShield                                                                                |                                                           |
|                                                                                           | < <u>B</u> ack <u>N</u> ext> Cance                        |

# Intel(R) 810/810E/815/815E/815EM Chipset Graphics Driver Software Setup Welcome to the InstallShield Wizard for Intel(R) 810/810E/815/815E/815EM Chipset Graphics Welcome. This program will install Intel(R) 810/810E/815/815E/915EM Chipset Graphics Driver Software on your computer. It is strongly recommended that you exit all Windows programs before running this Setup program.

| Intel(R) 810/810E/815/815E/815EM CI                                                                                                    | hipset Graphics Driver Software Setup                                                                                                    | × |
|----------------------------------------------------------------------------------------------------|----------------------------------------------------------------------------------------------------|---|
| License Agreement<br>Please read the following license agreemen                                                                                                    | nt carefully.                                                                                                    |   |
| Press the PAGE DOWN key to see the res                                                                                                    | st of the agreement.                                                                                                    |   |
| I<br>INTEL SOFTWARE LICENSE AGREEME<br>IMPORTANT - READ BEFORE COPYING<br>Do not use or load this software and any a<br>until you have carefully read the following<br>Software, you agree to the terms of this Ag<br>install or use the Software. | ENT (OEM / IHV / ISV Distribution & Single User)<br>6, INSTALLING OR USING.<br>associated materials (collectively, the "Software")<br>terms and conditions. By loading or using the<br>greement. If you do not wish to so agree, do not |   |
| I<br>Do you accept all the terms of the precedir<br>setup will close. To install Intel(R) 810/81(<br>Software, you must accept this agreement.<br>Install9hield                                                                                    | ng License Agreement? If you choose No, the<br>DE/815/815E/815EM Chipset Graphics Driver<br>. <u>Back Yes No</u>                                                                                                    |   |

# 4.3 Further information

For further information about the AGP/SVGA installation in your POD-6704, including driver updates, troubleshooting guides and FAQ lists, visit the following web resources:

#### Trident website: www.trid.com

Advantech websites: www.advantech.com www.advantech.com.tw

# CHAPTER

# PCI Bus Ethernet Interface

This chapter provides information on Ethernet configuration.

- Introduction
- Installation of Ethernet driver for Windows 98 & 2000
- Installation of Ethernet driver for Windows NT
- Further information

# 5.1 Introduction

The POD-6704 is equipped with a high performance Intel 82562ET

32-bit Ethernet chipset. This is a highly integrated Platform LAN Connect (ICH2/3/4) device combining 10BASE-T and 100BASE-TX physical layer capabilities. It is fully compliant with the IEEE 802.3/ 802.3u standard. The IEEE 802.3u standard for 100BASE-TX defines networking over two pairs of Category 5 unshielded twisted pair cable. The 82562ET complies with the IEEE 802.3u Auto-Negotiation (and 100BASE-TX) standard and the IEEE 802.3x Full-Duplex Flow Control standard.

The Ethernet port provides a standard RJ-45 jack on board. The network boot feature can be utilized by incorporating the boot ROM image files for the appropriate network operating system. The boot ROM BIOS files are combined with system BIOS, which can be enabled/disabled in the BIOS setup.

### 5.2 Installation of Ethernet driver

Before installing the Ethernet driver, note the procedures below. Select the operating system you are using in your POD-6704, and then refer to the corresponding installation illustrations.

Note: The windows illustrations in this chapter are examples only. You must follow the instructions which appear on your screen.

#### 5.2.1 Installation for Windows 98 and 2000

Insert the disk, or otherwise make the files available to the system, and run the executable. Then proceed as directed by the prompts.

|                                                                          | <u>? ×</u>                                                                                                 |
|--------------------------------------------------------------------------|----------------------------------------------------------------------------------------------------|
| Type the name of a program, folder<br>Internet resource, and Windows wil | , document, or<br>I open it for you.                                                                       |
| D:\SlotPC\6870\LAN\82562ET\100                                           | pdisk.exe 💌                                                                                                |
| OK Cance                                                                 | Browse                                                                                                    |
|                                                                          | Type the name of a program, folder<br>Internet resource, and Windows wil<br>D:\SlotPC\6870\LAN\82562ET\100 |

| Please read the following license agreement car<br>INTEL SOFTWARE LICENSE AGREEM<br>IMPORTANT - READ BEFORE COPYING<br>tot use or load this software and any ass<br>"Software") until you have carefully read<br>ditions. By loading or using the Software<br>eement. If you do not wish to so agree, do | efully.<br>IENT (Fina<br><u>G. INSTALI</u><br>sociated m<br>I the follow<br>, you agre | I, Single User)<br>LIN <u>G OR USING.</u><br>naterials (collect<br>ving terms and<br>e to the terms and | Lively,  |
|----------------------------------------------------------------------------------------------------|----------------------------------------------------------------------------------------|----------------------------------------------------------------------------------------------------|----------|
| INTEL SOFTWARE LICENSE AGREEN<br>IMPORTANT - READ BEFORE COPYIN<br>not use or load this software and any ass<br>"Software") until you have carefully read<br>ditions. By loading or using the Software<br>eement. If you do not wish to so agree, do                                                     | IENT (Fina<br><u>G. INSTALI</u><br>sociated m<br>I the follow<br>, you agre            | I, Single User)<br><u>LING OR USING</u> .<br>naterials (collect<br>ving terms and<br>e to the terms and | Lively,  |
| INTEL SOFTWARE LICENSE AGREEN<br>IMPORTANT - READ BEFORE COPYING<br>tot use or load this software and any ass<br>"Software") until you have carefully read<br>ditions. By loading or using the Software<br>eement. If you do not wish to so agree, do                                                    | IENT (Fina<br><u>G, INSTALI</u><br>sociated m<br>I the follow<br>, you agre            | I, Single User)<br>LING OR USING.<br>haterials (collect<br>ving terms and<br>a to the terms of          |          |
| IMPORTANT - READ BEFORE COPYIN<br>not use or load this software and any ass<br>"Software") until you have carefully read<br>ditions. By loading or using the Software<br>eement. If you do not wish to so agree, do                                                                                      | <u>G, INSTALI</u><br>sociated m<br>I the follow<br>, you agre                          | LING OR USING.<br>naterials (collect<br>ving terms and<br>e to the terms of                             | tively,  |
| not use or load this software and any ass<br>"Software") until you have carefully read<br>ditions. By loading or using the Software<br>eement. If you do not wish to so agree, do                                                                                                    | ociated m<br>the follow<br>, you agre                                                  | naterials (collect<br>ving terms and<br>a to the terms of                                               | tively,  |
| ditions. By loading or using the Software<br>eement. If you do not wish to so agree, do                                                                                                    | , you agre                                                                             | o to the terms a                                                                                        |          |
| eement. If you do not wish to so agree, d                                                                                                    | 20122201.2222                                                                          |                                                                                                    | f this   |
|                                                                                                    | o not insta                                                                            | ill of use the Sof                                                                                      | tware.   |
| NSE. You may copy the Software onto a s                                                                                                    | ingle com                                                                              | puter for your per                                                                                      | sonal, 🛓 |
| accept the terms in the license agreement                                                                                                    |                                                                                        |                                                                                                    |          |
| do not accept the terms in the license agreemer                                                                                                    | nt                                                                                     |                                                                                                    |          |
|                                                                                                    |                                                                                        |                                                                                                    |          |

| Intel(R) PRO LAN adapter driver software                                                   | release v4.1                    | l.1 - Insta | llShield Wizard |   |
|--------------------------------------------------------------------------------------------|---------------------------------|-------------|-----------------|---|
| Location to Save Files<br>Where would you like to save your files?                         |                                 |             |                 | D |
| Please enter the folder where you want thes exist, it will be created for you. To continue | e files saved.<br>, click Next. | If the fold | er does not     |   |
| Save files in folder:                                                                      |                                 |             |                 |   |
| C:\INTEL                                                                                   |                                 |             |                 |   |
|                                                                                            |                                 |             | Change          |   |
|                                                                                            |                                 |             |                 |   |
|                                                                                            |                                 |             |                 |   |
|                                                                                            |                                 |             |                 |   |
|                                                                                            |                                 |             |                 |   |
| alishield                                                                                  |                                 |             |                 |   |
|                                                                                            | < Back                          | Nevts       | Capre           | 1 |
|                                                                                            | < DOLK                          | - Next >    |                 | 1 |

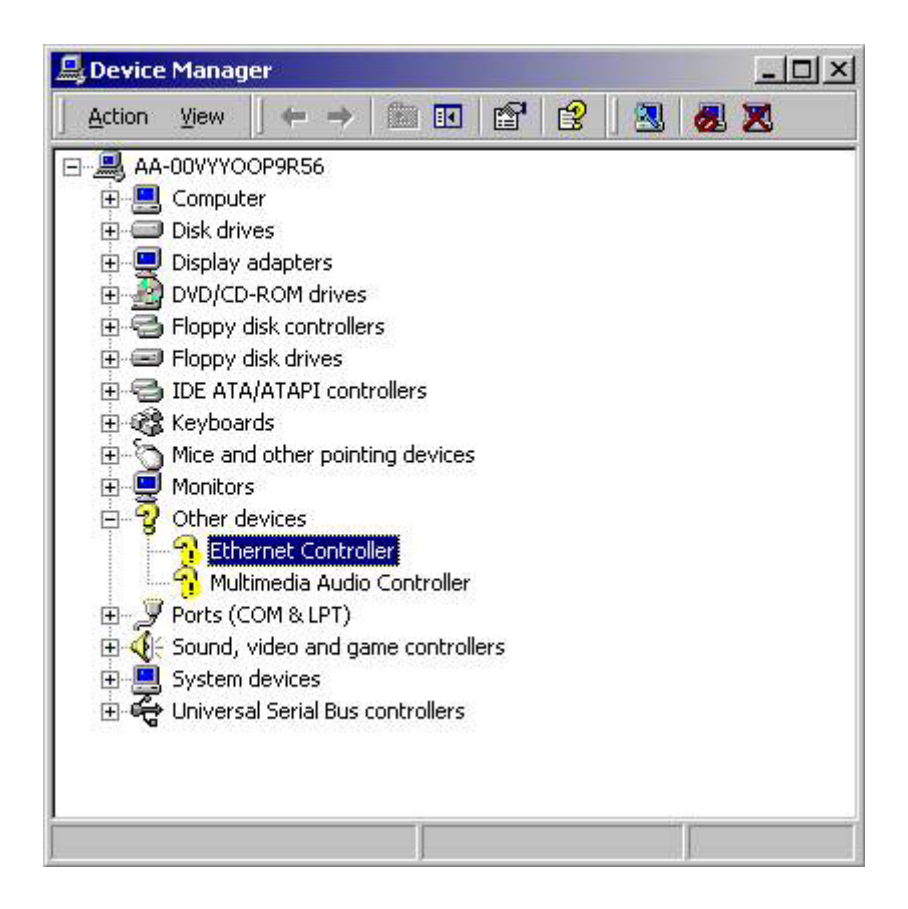

| hernet (                                                                                                    | Controller Prope    | rties ?>                |
|----------------------------------------------------------------------------------------------------|---------------------|-------------------------|
| General                                                                                                    | Driver Resource     | es                      |
| - Portage - Portage - Port | Ethernet Controlle  | er                      |
|                                                                                                    | Driver Provider:    | Unknown                 |
|                                                                                                    | Driver Date:        | Not available           |
|                                                                                                    | Driver Version:     | Not available           |
|                                                                                                    | Digital Signer:     | Not digitally signed    |
| this dev                                                                                                    | ice, click Update D |                         |
|                                                                                                    | Driver Details      | Uninstall Update Driver |
| 1                                                                                                    |                     |                         |

| grade De                |                                                                                                    |
|-------------------------|----------------------------------------------------------------------------------------------------|
| A dev<br>A dev<br>an op | ardware Device Drivers<br>rice driver is a software program that enables a hardware device to work with<br>erating system. |
| This v                  | vizard upgrades drivers for the following hardware device:                                                                 |
| P                       | Ethernet Controller                                                                                                    |
| Upgra<br>perfor         | iding to a newer version of a device driver may add functionality to or improve the<br>mance of this device.               |
| What                    | do you want the wizard to do?                                                                                              |
| C                       | Search for a suitable driver for my device (recommended)                                                                   |
| ۰                       | Display a list of the known drivers for this device so that I can choose a specific driver                                 |
|                         |                                                                                                    |
|                         | <back next=""> Cancel</back>                                                                                               |

| lardware Type<br>What type of hard | EXT.                   |      |   |
|------------------------------------|------------------------|------|---|
| Select a hardware                  | type, and then click N | ext. |   |
| Hardware types:                    |                        |      |   |
| REEE 1394 B                        | us host controllers    |      |   |
| 🔄 🌏 Imaging devi                   | ces                    |      |   |
| 📃 🔊 Infrared devi                  | ces                    |      |   |
| Memory tech                        | nology driver          |      |   |
| Modems                             |                        |      |   |
| Multi-port ser                     | al adapters            |      |   |
| Network ada                        | pters                  |      |   |
| NT Apm/Leg                         | acy Support            |      |   |
| 🛛 💡 Other device                   | s                      |      | - |
|                                    |                        |      |   |
|                                    |                        |      |   |
|                                    |                        |      |   |

| Upgrade Device Drive                                                   | r Wizard                                                                                                    |
|------------------------------------------------------------------------|----------------------------------------------------------------------------------------------------|
| Select Network A<br>Which network                                      | dapter<br>adapter do you want to install?                                                                                                    |
| Click the Netw<br>installation dis                                     | vork Adapter that matches your hardware, then click OK. If you have an<br>k for this component, click Have Disk.                                                                                                    |
| Manufacturers:<br>3Com<br>Accton<br>Acer<br>ActionTec<br>Adaptec, Inc. | Network Adapter:<br>3Com (3C562) EtherLink III LAN+288 Modem PC Card<br>3Com (3C562B-3C563B MNP10) EtherLink III LAN+288 Modem PC<br>3Com (3C562C-3C563C MNP10) EtherLink III LAN+336 Modem PC<br>3Com (3C562C-3C563C) EtherLink III LAN+336 Modem PC<br>3Com (3C562C-3C563C) EtherLink III LAN+336 Modem PC<br>3Com (3C562C) EtherLink III LAN+336 Modem PC<br>3Com (3C562C) EtherLink III LAN+336 Modem PC<br>3Com (3C562C) Ether |
|                                                                        | <back next=""> Cancel</back>                                                                                                    |
| om Disk                                                                                 |                                                                                                    |
|-----------------------------------------------------------------------------------------|----------------------------------------------------------------------------------------------------|
| Insert the manufacturer's installation disk into the drive selected, and then click OK. | OK                                                                                                    |
|                                                                                         | Cancel                                                                                                    |
|                                                                                         |                                                                                                    |
| Copy manufacturer's files from:                                                         |                                                                                                    |
| CMINTEL                                                                                 | Prowoo                                                                                                    |
|                                                                                         | Disk<br>Insert the manufacturer's installation disk into the drive<br>selected, and then click OK.<br>Copy manufacturer's files from: |

| igrade                                                             | Device Driver Wiza                                    | ard                                        |                                |               |                |
|--------------------------------------------------------------------|-------------------------------------------------------|--------------------------------------------|--------------------------------|---------------|----------------|
| Sele<br>∖                                                          | <b>&gt;t Network Adapter</b><br>/hich network adapter | r<br>do you want to ins                    | tall?                          |               | E ST           |
|                                                                    | Click the Network Ad<br>installation disk for thi     | lapter that matches<br>is component, click | your hardware, t<br>Have Disk. | hen click OK. | lf you have an |
| latuar                                                             | Adaptar                                               |                                            |                                |               |                |
| IE(WUIN                                                            | Auapter.                                              |                                            |                                |               |                |
| Intel(R                                                            | PR0/100 VE Network                                    | k Connection                               |                                |               |                |
| Intel(R                                                            | PRO/100 VE Network                                    | k Connection                               |                                |               |                |
| <ul> <li>Intel(R</li> <li>Sho</li> <li>Sho</li> <li>Sho</li> </ul> | v compatible hardware                                 | k Connection                               |                                |               | Have Disk      |
| ● Sho                                                              | w compatible hardware wall hardware of this d         | k Connection                               |                                |               | Have Disk      |

| Upgrade Device Driver Wizard                                                                |                                                          |
|---------------------------------------------------------------------------------------------|----------------------------------------------------------|
| Start Device Driver Installation<br>The device driver will be installed with the            | default settings.                                        |
| The wizard is ready to install the driver for                                               | he following hardware device:                            |
| Intel(R) PR0/100 VE Network C                                                               | onnection                                                |
| Windows will use default settings to install<br>install the software for your new hardware, | the software for this hardware device. To<br>click Next. |
|                                                                                             | < Back Next > Cancel                                     |

#### Upgrade Device Driver Wizard

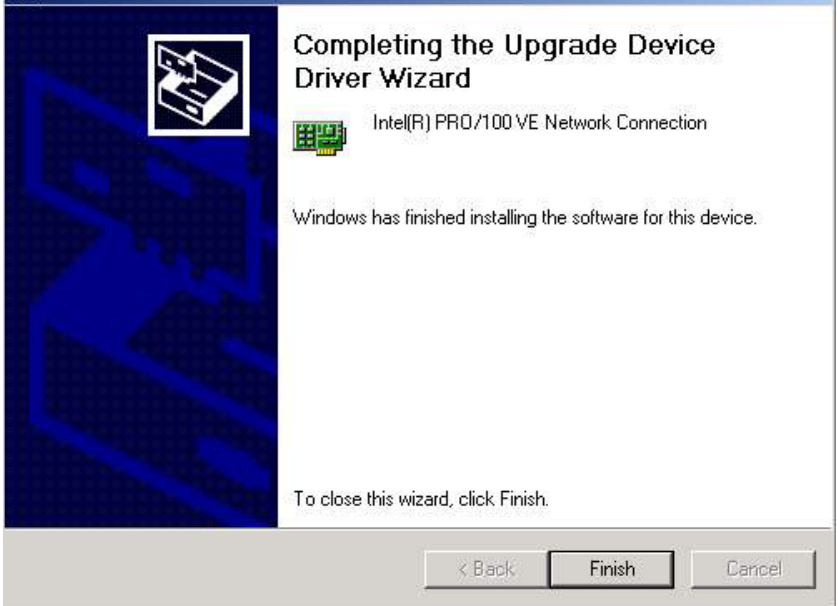

## 5.2.2 Installation for Windows NT

Insert the disk, or otherwise make the files available to the system, and run the appropriate executable. Then proceed as directed by the prompts.

| n             | ?                                                                                  |
|---------------|------------------------------------------------------------------------------------|
|               | Type the name of a program, folder, or document, and Windows will open it for you. |
| <u>O</u> pen: | C:\TEMP\LAN\82562ET\100pdisk.exe                                                   |
|               | Run in Separate Memory Space                                                       |
|               | Cancel Browse                                                                      |
|               | UN Lancel Browse                                                                   |

| License Agreement                                                                                                    | nee agreement earefullu                                                                                                    |                                                                              |
|----------------------------------------------------------------------------------------------------|----------------------------------------------------------------------------------------------------|------------------------------------------------------------------------------|
| Fiease read the following licer                                                                                                    | nse agreenienit careituily.                                                                                                    |                                                                              |
|                                                                                                    |                                                                                                    | 4                                                                            |
| INTEL SOFTWARE L                                                                                                    | ICENSE AGREEMENT (Final, Single U                                                                                                    | ser) –                                                                       |
|                                                                                                    |                                                                                                    |                                                                              |
| IMPORTANT - READ R                                                                                                    | FEORE COPYING, INSTALLING OR U                                                                                                    | SING.                                                                        |
| IMPORTANT - READ B<br>Do not use or load this softw                                                                                                    | EFORE COPYING, INSTALLING OR US<br>are and any associated materials (o                                                                                                    | <u>SING</u> .<br>collectively,                                               |
| IMPORTANT - READ B<br>Do not use or load this softw<br>the "Software") until you hav<br>conditions. By loading or using                                                                                                    | BEFORE COPYING, INSTALLING OR US<br>are and any associated materials (or<br>re carefully read the following terms<br>on the Software, you accret to the fe                                                                                                    | <u>SING</u> .<br>collectively,<br>and<br>rms of this                         |
| IMPORTANT - READ B<br>Do not use or load this softw<br>the "Software") until you hav<br>conditions. By loading or usir<br>Agreement. If you do not wisl                                                                                                    | EFORE COPYING, INSTALLING OR US<br>are and any associated materials (or<br>re carefully read the following terms<br>ing the Software, you agree to the ter<br>h to so agree, do not install or use th                                                                                 | <u>SING</u> .<br>collectively,<br>and<br>rms of this<br>he Software.         |
| IMPORTANT - READ B<br>Do not use or load this softw<br>the "Software") until you hav<br>conditions. By loading or usin<br>Agreement. If you do not wish<br>LICENSE. You may copy the S                                                                          | EFORE COPYING, INSTALLING OR US<br>are and any associated materials (or<br>re carefully read the following terms<br>ing the Software, you agree to the ter<br>h to so agree, do not install or use the<br>oftware onto a single computer for you                                      | SING.<br>collectively,<br>and<br>rms of this<br>he Software.<br>ur personal, |
| IMPORTANT - READ B<br>Do not use or load this softw<br>the "Software") until you hav<br>conditions. By loading or usin<br>Agreement. If you do not wish<br>LICENSE. You may copy the S                                                                          | BEFORE COPYING, INSTALLING OR US<br>are and any associated materials (or<br>re carefully read the following terms<br>ing the Software, you agree to the ter<br>h to so agree, do not install or use th<br>oftware onto a single computer for you<br>e agreement                       | SING.<br>collectively,<br>and<br>rms of this<br>he Software.<br>ur personal, |
| IMPORTANT - READ B<br>Do not use or load this softw<br>the "Software") until you hav<br>conditions. By loading or usin<br>Agreement. If you do not wish<br>LICENSE. You may copy the S<br>I accept the terms in the license<br>I do not accept the terms in the | EFORE COPYING, INSTALLING OR US<br>are and any associated materials (or<br>re carefully read the following terms<br>ing the Software, you agree to the ter<br>h to so agree, do not install or use the<br>oftware onto a single computer for you<br>e agreement<br>clicense agreement | SING.<br>collectively,<br>and<br>rms of this<br>he Software.<br>ur personal, |

| Intel(R) PRO LAN adapter driver softw                                                    | are release v4.1.1 - InstallShield Wizard                    |
|------------------------------------------------------------------------------------------|--------------------------------------------------------------|
| Location to Save Files<br>Where would you like to save your files?                       |                                                              |
| Please enter the folder where you want th<br>will be created for you. To continue, clict | ese files saved. If the folder does not exist, it<br>k Next. |
| Save files in folder:                                                                    |                                                              |
|                                                                                          | <u>C</u> hange                                               |
|                                                                                          |                                                              |
|                                                                                          |                                                              |
|                                                                                          |                                                              |
| allShield                                                                                |                                                              |
|                                                                                          | < <u>Back</u> <u>N</u> ext> Cancel                           |

| <mark>I Control P</mark><br>ile <u>E</u> dit ⊻i | a <b>nel</b><br>iew <u>H</u> elp |                |                     |         |          |  |
|-------------------------------------------------|----------------------------------|----------------|---------------------|---------|----------|--|
| Accessibility<br>Options                        | Add/Remove<br>Programs           | Console        | Date/Time           | Devices | Display  |  |
| Fonts                                           | Intel®<br>Graphics               | ()<br>Internet | Keyboard            | Modems  | Mouse    |  |
| <b>Multimedia</b>                               | Network                          | ODBC           | PC Card<br>(PCMCIA) | Ports   | Printers |  |
| Regional<br>Settings                            | SCSI Adapters                    | server         | Services            | Sounds  | System   |  |
| nfigures net                                    | work hardware an                 |                |                     |         |          |  |

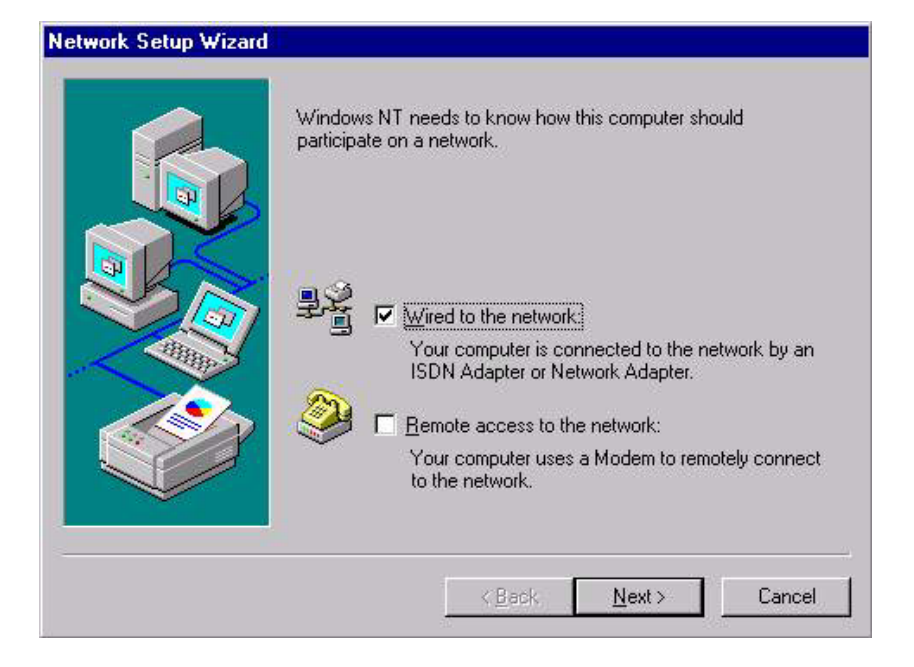

| To have setup start searching for a Network Adapter, click Start<br>Search button.<br>Start Search |
|----------------------------------------------------------------------------------------------------|
| Network Adapters:                                                                                  |
| <u>Select from list</u><br>< <u>B</u> ack <u>N</u> ext≽ Cancel                                     |

| Select N       | letwork Adapter                                                                                                    | ? ×                    |
|----------------|----------------------------------------------------------------------------------------------------|------------------------|
| <b>Habuard</b> | Click the Network Adapter that matches your hardware, a<br>click OK. If you have an installation disk for this compon<br>Have Disk.                       | and then<br>ent, click |
|                |                                                                                                    |                        |
|                | om 3L508 ISA 16-bit Ethernet Adapter                                                                                                    | <u> </u>               |
| B 3L0          | om Etherlink II Adapter (also II/16 and II/16 TP)                                                                                                    |                        |
| <b>1 1 3 C</b> | om Etherlink III ISA/PCMCIA Adapter                                                                                                    |                        |
| 🛛 💷 3Ca        | om EtherLink III PCI Bus-Master Adapter (3C590)                                                                                                    |                        |
| 🛛 💵 3Co        | om Etherlink16/EtherLink16 TP Adapter                                                                                                    |                        |
| E Barrow       | on East Ethori int, DCI 10/100DASE T.Adaptor (20505)                                                                                                    | <u> </u>               |
|                | <u>[ </u> <u></u> <u></u> <u></u> <u></u> <u></u> <u></u> <u></u> <u></u> <u></u> <u></u> <u></u> <u></u> <u></u> <u></u> <u></u> <u></u> <u></u> <u></u> | /e Disk                |
|                | OK                                                                                                    | Cancel                 |

| <b>K</b> S 1                                                         |                               |
|----------------------------------------------------------------------|-------------------------------|
| Insert disk with software provide<br>hardware manufacturer. If the f | ed by the software or OK      |
| new path to the files below.                                         | n another drive type a Cancel |
|                                                                      |                               |
|                                                                      |                               |
| [c:\intel                                                            |                               |
| c:\intel                                                             |                               |

| noose a software supp | orted by this hard | dware manufact | urer's disk. |
|-----------------------|--------------------|----------------|--------------|
| tel(R) PRO Adapter    |                    |                |              |
|                       |                    |                |              |
|                       |                    |                |              |
|                       |                    |                |              |
|                       |                    |                |              |

| To have setup start searching for a Network Adapter, click Start<br>Search button.<br>Start Search<br>Network Adapters: |
|----------------------------------------------------------------------------------------------------|
| Intel(R) PRO Adapter                                                                                                    |
| Select from list < <u>B</u> ack <u>Next&gt;</u> Cancel                                                                  |

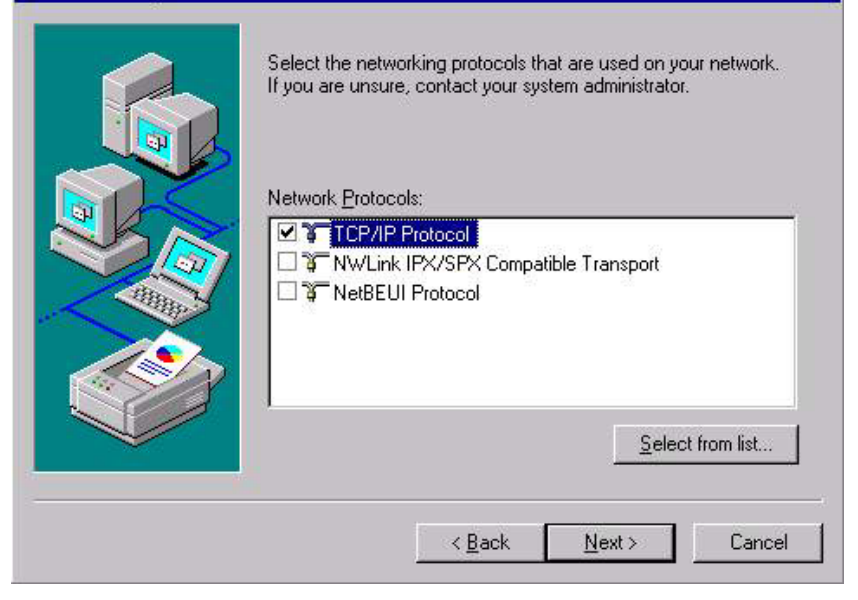

| Listed below are the services that will be installed by the system.<br>You may add to this list by clicking the Select from list button.<br>Network Services: |
|----------------------------------------------------------------------------------------------------|
| Select from list<br><u>Select from list</u><br><u>&lt; Back</u> <u>N</u> ext > Cancel                                                                         |

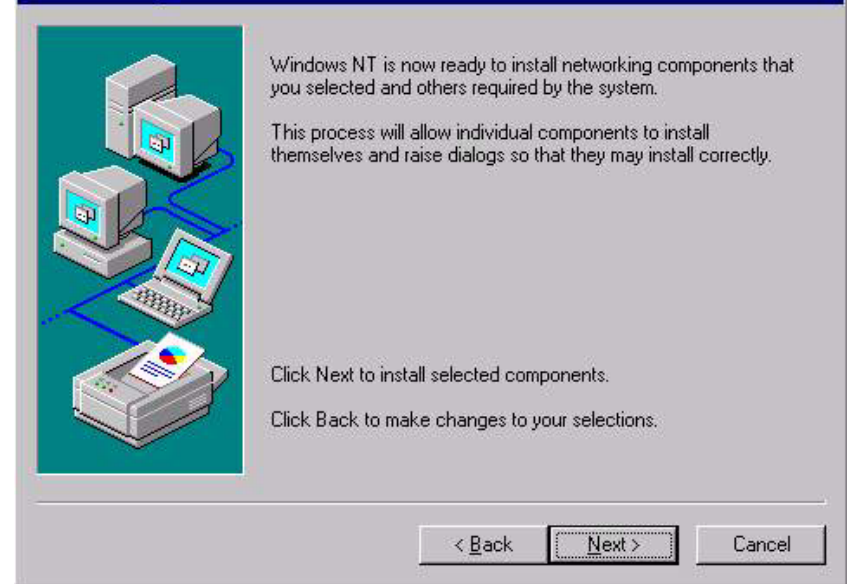

# Windows NT Setup Image: Continue Image: Setup needs to copy some Windows NT files. Image: Continue Setup will look for the files in the location specified below. Image: Cancel If you want Setup to look in a different place, type the new location. When the location is correct, click Continue. Cancel D:\l386 D:\l386

## Network Settings Change

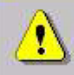

You must shut down and restart your computer before the new settings will take effect.

X

Do you want to restart your computer now?

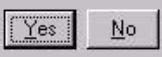

## 5.3 Further information

Intel website:

http://www.intel.com/design/network/products/lan/controllers/82562.htm

Advantech website: www.advantech.com www.advantech.com.tw

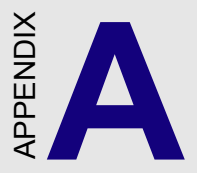

# Programming the Watchdog Timer

The POD-6704 is equipped with a watchdog timer that resets the CPU or generates an interrupt if processing comes to a standstill for any reason. This feature ensures system reliability in industrial standalone or unmanned environments.

## A.1 Programming the Watchdog Timer

To program the watchdog timer, you must write a program which writes I/O port address 443 (hex). The output data is a value of time interval. The value range is from 01 (hex) to 3E (hex), and the related time interval is 1 sec. to 62 sec.

| Data | Time Interval |
|------|---------------|
| 01   | 1 sec.        |
| 02   | 2 sec.        |
| 03   | 3 sec.        |
| 04   | 4 sec.        |
| •    | •             |
| •    | •             |
| •    | •             |
| 3E   | 62 sec.       |

After data entry, your program must refresh the watchdog timer by rewriting the I/O port 443 (hex) while simultaneously setting it. When you want to disable the watchdog timer, your program should read I/O port 443 (hex).

The following example shows how you might program the watchdog timer in BASIC:

| 10   | REM Watchdog timer example program                 |
|------|----------------------------------------------------|
| 20   | OUT &H443, data REM Start and restart the watchdog |
| 30   | GOSUB 1000 REM Your application task #1,           |
| 40   | OUT &H443, data REM Reset the timer                |
| 50   | GOSUB 2000 REM Your application task #2,           |
| 60   | OUT &H443, data REM Reset the timer                |
| 70   | X=INP (&H443) REM, Disable the watchdog timer      |
| 80   | END                                                |
| 1000 | PEM Subroutine #1 your application task            |
| •    | •                                                  |
| •    |                                                    |
|      | •                                                  |
| 1070 | RETURN                                             |
| 2000 | REM Subroutine #2, your application task           |
| •    | •                                                  |
| •    |                                                    |
| •    |                                                    |
|      |                                                    |
| 2090 | RETURN                                             |

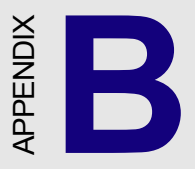

# Filler

This appendix is supplied so that we can use the old Appendixes C and D, which are perfectly good, without changing all the references to them that appear in the text. We didn't want anyone to think that we *forgot* Appendix B. This page intentionally left pretty much blank.

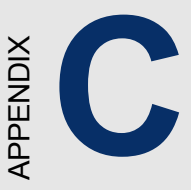

# **Pin Assignments**

This appendix contains information of a detailed or specialized nature. It includes:

- CRT display connector
- Keyboard and mouse connector
- External keyboard connector
- Main power connectors (EBX/ATX)
- IDE connector
- RS-232 serial port connector
- Ethernet RJ-45 connector
- USB connector
- Floppy connector
- Parallel connector
- IR connector
- HDD LED connector
- CompactFlash card connector
- CPU fan connector
- Digital I/O
- System fan connector

# C.1 COM1 RS-232 Serial Port (CN1)

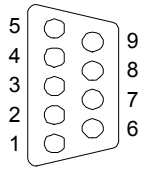

| Table C-1: COM1 RS-232 serial port |        |  |  |
|------------------------------------|--------|--|--|
| Pin                                | Signal |  |  |
| 1                                  | DCD    |  |  |
| 2                                  | SIN    |  |  |
| 3                                  | SOUT   |  |  |
| 4                                  | DTR    |  |  |
| 5                                  | GND    |  |  |
| 6                                  | DSR    |  |  |
| 7                                  | RTS    |  |  |
| 8                                  | CTS    |  |  |
| 9                                  | RI     |  |  |

# C.2 Serial port2 (CN10)

| 1 |    | 2  |
|---|----|----|
| 3 | 00 | 4  |
| 5 | 00 | 6  |
| 7 | 00 | 8  |
| 9 | 00 | 10 |
|   |    |    |

| Table C-2: Serial port2 |        |  |  |  |
|-------------------------|--------|--|--|--|
| Pin                     | Signal |  |  |  |
| 1 DCD                   |        |  |  |  |
| 2 DSR                   |        |  |  |  |
| 3 SIN                   |        |  |  |  |
| 4 RTS                   |        |  |  |  |
| 5 SOUT                  |        |  |  |  |
| 6 CTS                   |        |  |  |  |
| 7 DTR                   |        |  |  |  |
| 8 RI                    |        |  |  |  |
| 9 GND                   |        |  |  |  |
| 10                      | NC     |  |  |  |

# C.3 LAN LED connectors (CN2,CN3,CN4,CN5)

| 1 |    | 2 |
|---|----|---|
| 3 | 00 | 4 |
| 5 | 00 | 6 |
| 7 | 00 | 8 |

| Table ( | C-3: LAN LED connectors |  |
|---------|-------------------------|--|
| Pin     | Signal                  |  |
| 1       | LINKLED                 |  |
| 2       | GND                     |  |
| 3       | ACTLED                  |  |
| 4       | GND                     |  |
| 5       | SPLDLE                  |  |
| 6       | GND                     |  |
| 7       | USERDEFINEDLED          |  |
| 8       | GND                     |  |

# C.4 LAN RJ45 connectors (CN6, CN7, CN8, CN9)

| Table C-4: LAN RJ45 connectors |        |  |  |  |
|--------------------------------|--------|--|--|--|
| Pin                            | Signal |  |  |  |
| 1                              | XMT+   |  |  |  |
| 2                              | XMT-   |  |  |  |
| 3                              | RCV+   |  |  |  |
| 4                              | NC     |  |  |  |
| 5                              | NC     |  |  |  |
| 6                              | RCV-   |  |  |  |
| 7                              | NC     |  |  |  |
| 8                              | NC     |  |  |  |

# C.5 USB1/USB2 Connector (CN11)

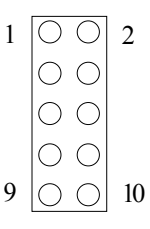

#### Table C-5: USB1/USB2 connector

|   | USB1        |    | USB2    |
|---|-------------|----|---------|
| 1 | +5V         | 2  | +5V     |
| 3 | USBD0-      | 4  | USBD1-  |
| 5 | USBDO+      | 6  | USBD1+  |
| 7 | USB_GND     | 8  | USB_GND |
| 9 | Chassis GND | 10 | N/C     |

# C.6 LAN1 box connector (CN12)

| 1 |    | 2  |
|---|----|----|
| 3 | 00 | 4  |
| 5 | 00 | 6  |
| 7 | 00 | 8  |
| 9 | 00 | 10 |
|   |    |    |

| Table C-6: LAN1 box connector |  |  |  |
|-------------------------------|--|--|--|
| Pin Signal                    |  |  |  |
| 1 +3.3V                       |  |  |  |
| 2 ACT_LED                     |  |  |  |
| 3 RX+                         |  |  |  |
| 4 RX-                         |  |  |  |
| 5 LINK LED                    |  |  |  |
| 6 TGND                        |  |  |  |
| 7 USB_GND                     |  |  |  |
| 8 TGND                        |  |  |  |
| 9 TX+                         |  |  |  |
| 10 TX-                        |  |  |  |

# C.7 Keyboard and Mouse Connnector (CN13)

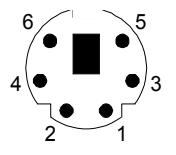

| Table C-7: Keyboard and mouse connector |               |  |  |
|-----------------------------------------|---------------|--|--|
| Pin                                     | Signal        |  |  |
| 1                                       | KBCLK         |  |  |
| 2                                       | KBDATA        |  |  |
| 3                                       | MSCLK signal  |  |  |
| 4                                       | GND           |  |  |
| 5                                       | +5V           |  |  |
| 6                                       | MSDATA signal |  |  |

# C.8 Extra keyboard (CN14)

| Table C-8: Extra keyboard |        |  |  |
|---------------------------|--------|--|--|
| Pin                       | Signal |  |  |
| 1                         | KBCLK  |  |  |
| 2                         | KBDATA |  |  |
| 3                         | NC     |  |  |
| 4                         | GND    |  |  |
| 5                         | +5V    |  |  |

# C.9 Printer Port Connector (CN15)

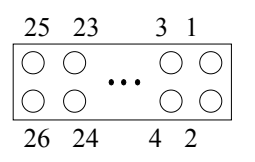

| Table C-9: Parallel port connector |          |  |
|------------------------------------|----------|--|
| Pin                                | Signal   |  |
| 1                                  | * STROBE |  |
| 2                                  | * AUTOFD |  |
| 3                                  | D0       |  |
| 4                                  | * ERR    |  |
| 5                                  | D1       |  |
| 6                                  | * INIT   |  |
| 7                                  | D2       |  |
| 8                                  | SLCTINI  |  |
| 9                                  | D3       |  |
| 10                                 | GND      |  |
| 11                                 | D4       |  |
| 12                                 | GND      |  |
| 13                                 | D5       |  |
| 14                                 | GND      |  |
| 15                                 | D6       |  |
| 16                                 | GND      |  |
| 17                                 | D7       |  |
| 18                                 | GND      |  |
| 19                                 | * ACK    |  |
| 20                                 | GND      |  |
| 21                                 | BUSY     |  |
| 22                                 | GND      |  |
| 23                                 | PE       |  |
| 24                                 | GND      |  |
| 25                                 | SLCT     |  |
| 26                                 | GND      |  |
|                                    |          |  |

\* low active

# C.10 Floppy Drive Connector (CN16)

| 33         | 31         |     | 3          | 1 |
|------------|------------|-----|------------|---|
| $\bigcirc$ | $\bigcirc$ |     | $\bigcirc$ | 0 |
| $\bigcirc$ | $\bigcirc$ | ••• | $\bigcirc$ | Ο |
| 34         | 32         |     | 4          | 2 |

Table C-10: Floppy drive connector

| Pin | Signal | Pin | Signal  |
|-----|--------|-----|---------|
| 1   | GND    | 2   | RWC#    |
| 3   | GND    | 4   | N/C     |
| 5   | GND    | 6   | DS1     |
| 7   | GND    | 8   | INDEX#  |
| 9   | GND    | 10  | MOA#    |
| 11  | GND    | 12  | DSB#    |
| 13  | GND    | 14  | DSA#    |
| 15  | GND    | 16  | MOB#    |
| 17  | GND    | 18  | DIR#    |
| 19  | GND    | 20  | STEP#   |
| 21  | GND    | 22  | WD#     |
| 23  | GND    | 24  | WE#     |
| 25  | GND    | 26  | TRAK0#  |
| 27  | GND    | 28  | WP#     |
| 29  | GND    | 30  | RDATA#  |
| 31  | GND    | 32  | HEAD#   |
| 33  | GND    | 34  | DSKCHG# |
|     |        |     |         |

\* low active
### C.11 IR Connector (CN17)

| 1 |   | 2 | 3 |   |
|---|---|---|---|---|
| 0 | 0 | 0 | 0 | 0 |

| Table C-11: IR connector |        |  |
|--------------------------|--------|--|
| Pin                      | Signal |  |
| 1                        | +5 V   |  |
| 2                        | NC     |  |
| 3                        | RX     |  |
| 4                        | GND    |  |
| 5                        | TX     |  |

## C.12 CPU Fan Power Connector (CN18)

| 1 | 2 | 3 |
|---|---|---|
|   | 0 | 0 |

| Table C-12: CPU fan power connector |         |  |
|-------------------------------------|---------|--|
| Pin                                 | Signal  |  |
| 1                                   | GND     |  |
| 2                                   | +12 V   |  |
| 3                                   | FAN_DEC |  |

| Table C-13: CRT display connector |        |     |        |  |
|-----------------------------------|--------|-----|--------|--|
| Pin                               | Signal | Pin | Signal |  |
| 1                                 | RED    | 9   | GND    |  |
| 2                                 | +5V    | 10  | HSYNC  |  |
| 3                                 | GREEN  | 11  | GND    |  |
| 4                                 | GND    | 12  | VSYNC  |  |
| 5                                 | BLUE   | 13  | GND    |  |
| 6                                 | NC     | 14  | S-CLK  |  |
| 7                                 | NC     | 15  | GND    |  |
| 8                                 | S-DATA | 16  | NC     |  |

# C.14 IDE connector (CN21)

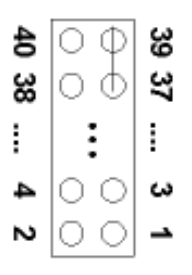

| Table C-14: Primary IDE connector (CN15) |            |     |                         |  |
|------------------------------------------|------------|-----|-------------------------|--|
| pin                                      | signal     | pin | signal                  |  |
| 1                                        | IDE RESET  | 2   | GND                     |  |
| 3                                        | D7         | 4   | D8                      |  |
| 5                                        | D6         | 6   | D9                      |  |
| 7                                        | D5         | 8   | D10                     |  |
| 9                                        | D4         | 10  | D11                     |  |
| 11                                       | D3         | 12  | D12                     |  |
| 13                                       | D2         | 14  | D13                     |  |
| 15                                       | D1         | 16  | D14                     |  |
| 17                                       | D0         | 18  | D15                     |  |
| 19                                       | GND        | 20  | NC                      |  |
| 21                                       | REQ        | 22  | GND                     |  |
| 23                                       | IOW        | 24  | GND                     |  |
| 25                                       | IOR        | 26  | GND                     |  |
| 27                                       | READY      | 28  | Cable Select (Pull-Low) |  |
| 29                                       | DACK       | 30  | GND                     |  |
| 31                                       | IRQ14      | 32  | NC                      |  |
| 33                                       | A1         | 34  | Cable check             |  |
| 35                                       | A0         | 36  | A2                      |  |
| 37                                       | CS0        | 38  | CS1                     |  |
| 39                                       | Active LED | 40  | GND                     |  |

# C.15 IDE Hard Drive Connector (CN22)

| Table C-15: IDE hard drive connector |                  |     |              |
|--------------------------------------|------------------|-----|--------------|
| Pin                                  | Signal           | Pin | Signal       |
| 1                                    | IDE RESET*       | 2   | GND          |
| 3                                    | DATA 7           | 4   | DATA 8       |
| 5                                    | DATA 6           | 6   | DATA 9       |
| 7                                    | DATA 5           | 8   | DATA 10      |
| 9                                    | DATA 4           | 10  | DATA 11      |
| 11                                   | DATA 3           | 12  | DATA 12      |
| 13                                   | DATA 2           | 14  | DATA 13      |
| 15                                   | DATA 1           | 16  | DATA 14      |
| 17                                   | DATA 0           | 18  | DATA 15      |
| 19                                   | GND              | 20  | N/C          |
| 21                                   | DRQ              | 22  | GND          |
| 23                                   | IO WRITE         | 24  | GND          |
| 25                                   | IO READ          | 26  | GND          |
| 27                                   | IO CHANNEL READY | 28  | Cable Select |
| 29                                   | HDACKO*          | 30  | GND          |
| 31                                   | IRQ14            | 32  | N/C          |
| 33                                   | ADDR 1           | 34  | Reserved     |
| 35                                   | ADDR 0           | 36  | ADDR 2       |
| 37                                   | CS1#             | 38  | CS3#         |
| 39                                   | IDE ACTIVE*      | 40  | GND          |
| 41                                   | 5 V              | 42  | 5 V          |
| 43                                   | GND              | 44  | NC           |

\* low active

# C.16 CompactFlash Card Connector (CN25)

| Table C-16: CompactFlash card connector |                  |     |                    |  |
|-----------------------------------------|------------------|-----|--------------------|--|
| Pin                                     | Signal           | Pin | Signal             |  |
| 1                                       | GND              | 2   | D03                |  |
| 3                                       | D04              | 4   | D05                |  |
| 5                                       | D06              | 6   | D07                |  |
| 7                                       | * CS0            | 8   | A10 <sup>2</sup>   |  |
| 9                                       | * ATA SEL        | 10  | A09 <sup>2</sup>   |  |
| 11                                      | A08 <sup>2</sup> | 12  | A07 <sup>2</sup>   |  |
| 13                                      | +5 V             | 14  | A06 <sup>2</sup>   |  |
| 15                                      | A05 <sup>2</sup> | 16  | A04 <sup>2</sup>   |  |
| 17                                      | A03 <sup>2</sup> | 18  | A02                |  |
| 19                                      | A01              | 20  | A00                |  |
| 21                                      | D00              | 22  | D01                |  |
| 23                                      | D02              | 24  | * IOCS16           |  |
| 25                                      | * CD2            | 26  | * CD1              |  |
| 27                                      | D11 <sup>1</sup> | 28  | D12 <sup>1</sup>   |  |
| 29                                      | D131             | 30  | D14 <sup>1</sup>   |  |
| 31                                      | D15 <sup>1</sup> | 32  | * CS11             |  |
| 33                                      | * VS1            | 34  | * IORD             |  |
| 35                                      | * IOWR           | 36  | * WE <sup>3</sup>  |  |
| 37                                      | INTRQ            | 38  | +5 V               |  |
| 39                                      | * CSEL           | 40  | * VS2              |  |
| 41                                      | * RESER          | 42  | IORDY              |  |
| 43                                      | * INPACK         | 44  | * REG <sup>3</sup> |  |
| 45                                      | * DASP           | 46  | * PDIAG            |  |
| 47                                      | D081             | 48  | D09 <sup>1</sup>   |  |
| 49                                      | D10              | 50  | GND                |  |
|                                         |                  |     |                    |  |

\* low active

# C.17 ATX Power On/Off button connector (CN26)

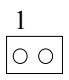

| Table C-17:ATX On/Off button connector |                     |  |  |
|----------------------------------------|---------------------|--|--|
| Pin                                    | Signal              |  |  |
| 1                                      | Power on/off signal |  |  |
| 2                                      | GND                 |  |  |

## C.18 ATX Power Connector (CN27)

| Table C-18: ATX power connector |        |  |
|---------------------------------|--------|--|
| Pin                             | Signal |  |
| 1                               | 5 V SB |  |
| 2                               | GND    |  |
| 3                               | PS_ON  |  |

108 POD-6704 Series Appendix C

### C.19 EBX Power Connector (CN28)

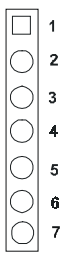

| Tab | able C-19:EBX Power Connector |        |  |  |
|-----|-------------------------------|--------|--|--|
| Pir | า                             | signal |  |  |
| 1   | +5V                           |        |  |  |
| 2   | GND                           |        |  |  |
| 3   | GND                           |        |  |  |
| 4   | +12V                          |        |  |  |
| 5   | NC                            |        |  |  |
| 6   | GND                           |        |  |  |
| 7   | +5V                           |        |  |  |
|     |                               |        |  |  |

## C.20 System fan power connector (CN30)

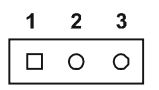

| Table C- | Table C-20: System fan power connector |  |  |  |  |
|----------|----------------------------------------|--|--|--|--|
| Pin      | Signal                                 |  |  |  |  |
| 1 +5V    |                                        |  |  |  |  |
| 2 GND    |                                        |  |  |  |  |
| 3 +12V   |                                        |  |  |  |  |

# C.21 Digital I/O connector (CN20)

| Table C.21 Digital I/O connector (CN20) |        |  |
|-----------------------------------------|--------|--|
| Pin                                     | Signal |  |
| 1 DIO0                                  |        |  |
| 2 DIO2                                  |        |  |
| 3 DIO1                                  |        |  |
| 4 DIO3                                  |        |  |
| 5 GND                                   |        |  |
| 6 GND                                   |        |  |

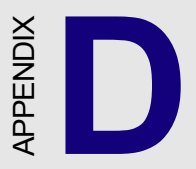

# System Assignments

This appendix contains information of a detailed or specialized nature. It includes:

- System I/O ports
- DMA channel assignments
- Interrupt assignments
- 1st MB memory map

#### D.1 System I/O Ports

| Table D-1: System I/O ports |                                                    |  |  |
|-----------------------------|----------------------------------------------------|--|--|
| Addr. range (Hex)           | Device                                             |  |  |
| 000-01F                     | DMA controller                                     |  |  |
| 020-021                     | Interrupt controller 1, master                     |  |  |
| 022-023                     | Chipset address                                    |  |  |
| 040-05F                     | 8254 timer                                         |  |  |
| 060-06F                     | 8042 (keyboard controller)                         |  |  |
| 070-07F                     | Real-time clock, non-maskable interrupt (NMI) mask |  |  |
| 080-09F                     | DMA page register                                  |  |  |
| 0A0-0BF                     | Interrupt controller 2                             |  |  |
| 0C0-0DF                     | DMA controller                                     |  |  |
| 0F0                         | Clear math co-processor                            |  |  |
| 0F1                         | Reset math co-processor                            |  |  |
| 0F8-0FF                     | Math co-processor                                  |  |  |
| 1F0-1F8                     | Fixed disk                                         |  |  |
| 200-207                     | Game I/O                                           |  |  |
| 278-27F                     | Parallel printer port 2 (LPT 3)                    |  |  |
| 2F8-2FF                     | Serial port 2                                      |  |  |
| 300-31F                     | Prototype card                                     |  |  |
| 360-36F                     | Reserved                                           |  |  |
| 378-37F                     | Parallel printer port 1 (LPT 2)                    |  |  |
| 380-38F                     | SDLC, bisynchronous 2                              |  |  |
| 3A0-3AF                     | Bisynchronous 1                                    |  |  |
| 3B0-3BF                     | Monochrome display and printer adapter (LPT1)      |  |  |
| 3C0-3CF                     | Reserved                                           |  |  |
| 3D0-3DF                     | Color/graphics monitor adapter                     |  |  |
| 3F0-3F7                     | Diskette controller                                |  |  |
| 3F8-3FF                     | Serial port 1                                      |  |  |
| 1                           |                                                    |  |  |

\* PNP audio I/O map range from 220 ~ 250H (16 bytes) MPU-401 select from 300 ~ 330H (2 bytes)

### **D.2 DMA Channel Assignments**

| Table D-2: DMA channel assignments |                              |  |  |
|------------------------------------|------------------------------|--|--|
| Channel                            | Function                     |  |  |
| 0                                  | Available                    |  |  |
| 1                                  | Available                    |  |  |
| 2                                  | Floppy disk (8-bit transfer) |  |  |
| 3                                  | Available                    |  |  |
| 4                                  | Cascade for DMA controller 1 |  |  |
| 5                                  | Available                    |  |  |
| 6                                  | Available                    |  |  |
| 7                                  | Available                    |  |  |
| * Audio DMA select 0, 1 or 3       |                              |  |  |

#### **D.3 Interrupt Assignments**

| Table D-3: Interrupt assignments |                                       |  |
|----------------------------------|---------------------------------------|--|
| Interrupt#                       | Interrupt source                      |  |
| IRQ 0                            | Interval timer                        |  |
| IRQ 1                            | Keyboard                              |  |
| IRQ 2                            | Interrupt from controller 2 (cascade) |  |
| IRQ 8                            | Real-time clock                       |  |
| IRQ 9                            | Cascaded to INT 0A (IRQ 2)            |  |
| IRQ 10                           | Available                             |  |
| IRQ 11                           | Watchdog Timer                        |  |
| IRQ 12                           | PS/2 mouse (non-releasable)           |  |
| IRQ 13                           | INT from co-processor                 |  |
| IRQ 14                           | Fixed disk controller (primary)       |  |
| IRQ 15                           | Fixed disk controller (secondary)     |  |
| IRQ 3                            | Serial communication port 2           |  |
| IRQ 4                            | Serial communication port 1           |  |
| IRQ 5                            | Parallel port 2                       |  |
| IRQ 6                            | Diskette controller (FDC)             |  |
| IRQ 7                            | Parallel port 1 (print port)          |  |
| * D) I) I) ID (                  |                                       |  |

\* PNP audio IRQ select: 5, 7, 9 or 10

\* Ethernet function is auto-sensing

# D.4 1st MB Memory Map

Table D-4:1st MB memory map

| Addr. range (Hex) | Device           |
|-------------------|------------------|
| F000h - FFFFh     | System ROM       |
| C800h - EFFFh     | Expansion ROM    |
| C000h - C7FFh     | System ROM       |
| B800h - BFFFh     | CGA/EGA/VGA text |
| B000h - B7FFh     | Unused           |
| A000h - AFFFh     | EGA/VGA graphics |
| 0000h - 9FFFh     | Base memory      |